密级:公开

# 天津电气院

# PROFINET 通讯板 用户说明书

天津电气科学研究院有限公司 智能装备研究所

软件研发部

2020年5月

|   | <b>–</b> |
|---|----------|
|   | M        |
| н | 3        |

| 1 | 概述3       |       |                        |    |
|---|-----------|-------|------------------------|----|
| 2 | 安装与设置     |       |                        | 4  |
| 3 | 通讯        | 配置说明  | ]                      | 5  |
| 4 | 使用        |       |                        | 8  |
|   | ۵.1<br>لک | 新建    |                        | o  |
|   | 4.2       | 沃山    |                        | 0  |
|   | 4.Z       | 化际力   | ,PROFINET 迪讯仪 GSDML 文什 | 9  |
|   | 4.3       | 配置    | <b>፤</b> 工程基本信息        | 11 |
|   |           | 4.3.1 | 进入工程视图                 | 11 |
|   |           | 4.3.2 | 添加工程设备                 | 11 |
|   |           | 4.3.3 | 分配 PROFINET 通讯板设备名     | 18 |
|   | 4.4       | 保有    | 序、编译、下载至 PLC           | 20 |
| 5 | 版本        | 记录    |                        | 24 |

#### 1 概述

感谢您使用天传技术 TAC1 变频驱动产品,并选用 TSC1-ID10 PROFINET 通讯板。

TSC1-ID10 PROFINET 通讯板是 PROFINET 现场总线适配卡,符合国际通用 PROFINET 以太网标准。该通讯板安装在 TAC1 系列变频器上,用于通过 PROFINET 把变频器连接到 更高层的自动化系统。

TSC1-ID10 PROFINET 通讯板适用于于以下变频器:

| 型号           | 产品种类/电压等级        | 功率等级/  | 宽高深(mm)/重量(Kg)         |
|--------------|------------------|--------|------------------------|
| TAC1-110-I2A |                  | 110kW  |                        |
| TAC1-132-I2A |                  | 132kW  | 324×1320×410.5/90      |
| TAC1-160-I2A |                  | 160kW  |                        |
| TAC1-200-I2B |                  | 200kW  |                        |
| TAC1-250-I2B |                  | 250kW  | 368×1315×661/135       |
| TAC1-315-I2B |                  | 315kW  |                        |
| TAC1-400-I2C | <b>迎</b> 受畚/690V | 400kW  |                        |
| TAC1-450-I2C |                  | 450kW  | /25×1352.5×6///240     |
| TAC1-630-I2D |                  | 630kW  |                        |
| TAC1-800-I2D |                  | 800kW  |                        |
| TAC1-1M0-I2D |                  | 1000kW | 831.5 × 1601 × 555/400 |
| TAC1-1M2-I2D |                  | 1200kW |                        |

表 1-1 TAC1 逆变器产品列表

| 型号           | 产品种类/电压等级 | 功率等级  | 宽高深(mm)/重量(Kg)        |
|--------------|-----------|-------|-----------------------|
| TAC1-005-C1J |           | 5.5kW |                       |
| TAC1-007-C1J |           | 7.5kW | 135 × 490 × 350/16    |
| TAC1-011-C1Q |           | 11kW  | 170 × C00 × 250 /20 5 |
| TAC1-015-C1Q |           | 15kW  | 170 ~ 600 ~ 350/20.5  |
| TAC1-018-C1K |           | 18kW  |                       |
| TAC1-022-C1K |           | 22kW  | 250×600×350/29        |
| TAC1-030-C1K |           | 30kW  |                       |
| TAC1-037-C1S |           | 37kW  |                       |
| TAC1-045-C1S | 变频器/400V  | 45kW  | 255×715×360/25        |
| TAC1-055-C1S |           | 55kW  |                       |
| TAC1-075-C1M |           | 75kW  | 270 × 200 × 200 /25   |
| TAC1-090-C1M |           | 90kW  | 370 ~ 800 ~ 390/35    |
| TAC1-110-C1A |           | 110kW |                       |
| TAC1-132-C1A |           | 132kW | 324×1320×410.5/95     |
| TAC1-160-C1A |           | 160kW |                       |
| TAC1-200-C1B |           | 200kW |                       |
| TAC1-250-C1B |           | 250kW | 308 ^ 1315 ^ 001/ 145 |

表 1-2 TAC1 逆变器产品列表

共24页 第3页

TSC1-ID10 PROFINET 通讯板配套的 GSDML 文件为 "GSDML-V2.31-Tried-TCU1 -20170707.xml",本手册以 TAC1 系列变频器为例介绍 PROFINET 通讯板使用方法。

- 2 安装与设置
  - 硬件结构图

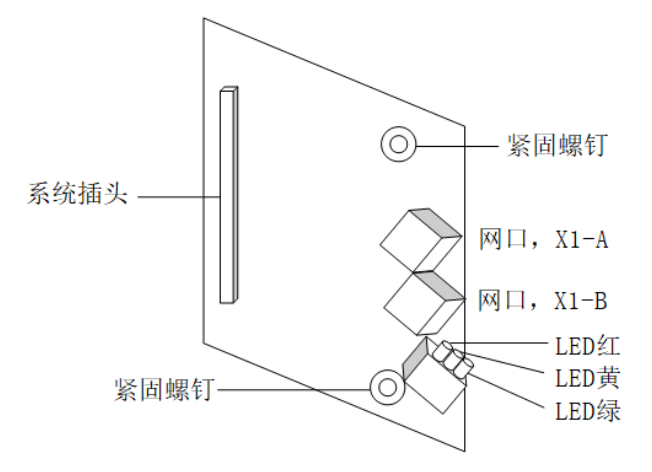

图 2-1 TSC1-ID10 PROFINET 通讯板硬件结构图

■ 端子说明

| 端子名称 | 硬件名称            | 功能说明                        |  |
|------|-----------------|-----------------------------|--|
| Х3   | 系统插头(排针)        | 用于连接变频器,位于板卡的背面。            |  |
| H9   | PLC 通信状态指示灯(绿色) | 用于指示 PRFOINET (PROFINET 通讯板 |  |
|      |                 | 和 PLC)通信状态。                 |  |
| H10  | 变频器通信状态指示灯(黄色)  | 用于指示变频器(PROFINET 通讯板和       |  |
|      |                 | 变频器)通信状态。                   |  |
| H11  | 电源指示灯(红色)       | 用于指示电源状态。                   |  |
| X1-A | 网口 1            |                             |  |
| X1-B | 网口 2            | □ 用丁 PROFINET 通讯板和 PLC 连接。  |  |

表 2-1 TSC1-ID10 PROFINET 通讯板端子说明

■ 端口说明

TSC1-ID10 PROFINET 通讯板安装:

TSC1-ID10 PROFINET 通讯板设计为嵌入 TAC1 系列变频器中使用,安装前请关断变频器供电电源,变频器彻底停止工作后才能进行安装。在 TSC1-ID10 PROFINET 通讯板接入 变频器后,请固定相应的螺钉,避免板卡受外部电缆拉力损坏。

RJ45 接口说明:

TSC1-ID10 PROFINET 通讯板采用与标准以太网 RJ45 型端口与 PROFINET 主站(PLC) 连接,其引脚信号与标准以太网定义一致,交叉线及直连线均可。

为保证通信稳定性,推荐采用超五类屏蔽双绞线类型网线。

■ 指示灯

| 指示灯          | 状态   | 说明含义                        |  |
|--------------|------|-----------------------------|--|
| 中海北二灯        | 红色闪烁 | 系统状态正常。                     |  |
| 电源指示灯        | 常亮/灭 | 系统状态错误,请检查安装是否正确。           |  |
| 赤据职业二厅       | 黄色闪烁 | PROFINET 通讯板和变频器之间通讯状态正常。   |  |
| <b></b>      | 常亮/灭 | 通信错误,请检查安装是否正确。             |  |
|              | 绿色闪烁 | PROFINET 通讯板和 PLC 之间通讯状态正常。 |  |
| PDOFINIT 指示灯 |      | PROFINET 通信状态错误。通过博图软件在线访问扫 |  |
| RPOFINET 指小灯 | 常亮/灭 | 描设备,确认线缆连接是否正确,检查设备名/IP 地   |  |
|              |      | 址与 PLC 程序组态配置是否一致。          |  |

#### 表 2-2 TSC1-ID10 PROFINET 通讯板端子说明

3 通讯配置说明

#### ■ TSC1-ID10 PROFINET 通讯板与 PROFINET 主站通讯配置

将 TSC1-ID10 PROFINET 通讯板安装到 TAC1 变频器上之后,需要与 PROFINET 主站 正确接线,设置相关通讯配置,才能实现 PROFINET 通讯板与 PROFINET 主站的通讯,从 而实现变频器连接到更高层的自动化系统。

■ PROFINET 网络拓扑结构

PROFINET 支持的网络拓扑结构包括总线型、星形、树型等,通过交换机可以实现多种组网方式。

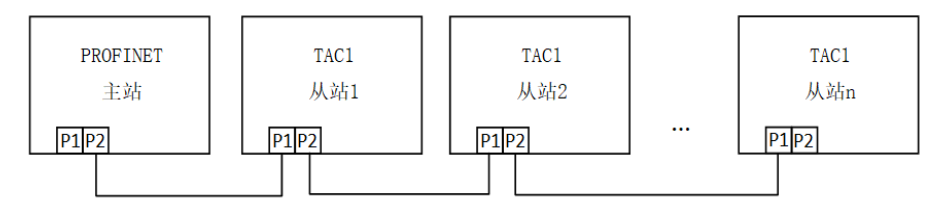

图 3-1 TSC1-ID10 PROFINET 通讯板硬件结构图

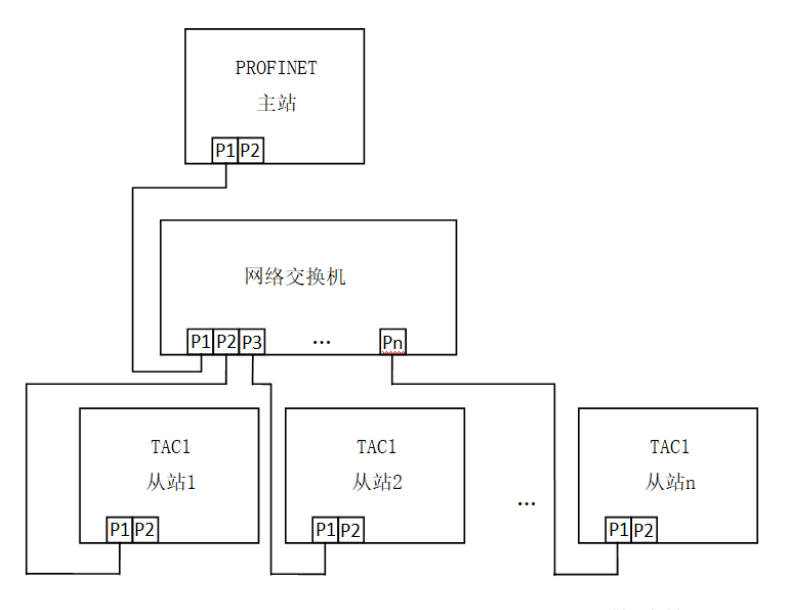

图 3-2 TSC1-ID10 PROFINET 通讯板硬件结构图

■ PROFINET 通讯协议说明

表 3-1 PROFINET 通信模块

| 通信模块                         | 数据长度        | 组态说明  | 数据格式          |
|------------------------------|-------------|-------|---------------|
| TRIED telegram, 64 bytes I_1 | 64 BYTE IN  | Slot1 | 4PKW+28PZD    |
| TRIED telegram 64 bytes 0 1  | 64 BYTE OUT | Slot2 | /IPK\//+28P7D |

说明: PKW 功能待开发,目前作为4个功能参数周期性读取/写入使用。

#### ■ PZD 数据描述

PZD 数据主要完成主站与变频器进行周期性的数据交换,可以实时访问变频器数据(读取/写入)。通过变频器配置选择通讯数据,具体功能如下:

- 1、实时给定变频器控制字、设定频率。
- 2、实时读取变频器状态字、运行频率。
- 3、变频器与 PROFINET 主站之间其它参数的实时交互。

表 3-2 PROFINET 数据交互格式

| 主站发送数据                           |        |         |              |  |  |
|----------------------------------|--------|---------|--------------|--|--|
| 4PKW(功能=PZD)                     | PZD1   | PZD2    | PZD3- PZD 28 |  |  |
| 变频器参数实时更改 变频器控制字 变频器设定频          |        |         | 变频器功能参数实时更改  |  |  |
| 变频器响应数据                          |        |         |              |  |  |
| 4PKW(功能=PZD)PZD1PZD2PZD3- PZD 28 |        |         |              |  |  |
| 变频器参数实时读取                        | 变频器状态字 | 变频器运行频率 | 变频器功能参数实时读取  |  |  |

■ 主站发送数据描述

表 3-3 变频器发送数据 PZD 描述

| PZD1       | 变频器控制字                  |                 |  |
|------------|-------------------------|-----------------|--|
|            | 01: OFF1 命令             | 09: 点动1命令       |  |
|            | 02: OFF2 命令(急停)         | 10: 点动 2 命令     |  |
|            | 03: OFF3 命令(快停)         | 11: PLC 控制命令有效位 |  |
|            | 04: 使能命令                | 12: 顺时针旋转命令     |  |
|            | 05: 斜坡函数发生器封锁命令         | 13: 逆时针旋转命令     |  |
|            | 06: 斜坡函数发生器保持命令         | 14: 电动电位计增加命令   |  |
|            | 07: 设定值使能命令             | 15: 电动电位计减小命令   |  |
|            | 08: 故障确认命令              | 16: 外部故障1命令     |  |
| PZD2       | 电机实际运行频率                |                 |  |
| PZD3~PZD28 | 实时读取主站数据,配置方式见 PZD 数据配置 |                 |  |

• 变频器响应数据描述

| PZD1       | 变频器状态字       |              |  |
|------------|--------------|--------------|--|
|            | 01: 开机准备     | 09: 开机准备     |  |
|            | 02: 运行准备     | 10: 运行准备     |  |
|            | 03: 运行       | 11: 运行       |  |
|            | 04: 故障       | 12: 故障       |  |
|            | 05: 关机 OFF2  | 13:关机 OFF2   |  |
|            | 06:关机 OFF3   | 14: 关机 OFF3  |  |
|            | 07: 开机封锁     | 15: 开机封锁     |  |
|            | 08: 报警       | 16:报警        |  |
| PZD2       | 电机实际运行频率     |              |  |
| PZD3~PZD28 | 实时读取主站数据,配置力 | 方式见 PZD 数据配置 |  |

■ 表 3-4 变频器响应数据 PZD 描述

PROFINET 通讯板支持 64 byte I/64 byte O。注意 IO 模块组态顺序与位置。

其中, 64 byte I 对应 4PKW+28PZD, 4PKW 对应低压变频器参数 P739.5~P739.8, 28PZD 对应低压变频器参数 P734.1~P734.28;

同样,64 byte O 对应 4PKW+28PZD,4PKW 对应低压变频器参数 K3051~K3054,28PZD 对应低压变频器参数 K3001~K3028。

当 PZD1 BIT10=1 时, PLC 下发数据有效。

■ 通讯故障与报警

如果 TCU1 控制器与 PLC 之间 PROFINET 通讯故障,相应的故障或报警会显示在 TOP1 面板上。

表 3-5 PROFINET 通讯故障

| 故障号   | 故障含义         | 故障原因               | 解决措施              |
|-------|--------------|--------------------|-------------------|
|       |              | 在报文故障时间内,从 PLC 收不到 | 检查                |
| E082  | F082 PN 通讯故障 | 新的过程数据。            | 1.PROFINET 通讯板的连接 |
| 1 002 |              |                    | 2.P722 参数         |
|       |              |                    | 3.更换 PROFINET 通讯板 |

#### 表 3-6 PROFINET 通讯报警

| 报警号  | 报警含义          | 报警原因                                                                     | 解决措施                                                                       |
|------|---------------|--------------------------------------------------------------------------|----------------------------------------------------------------------------|
| A083 | PN 通讯中断<br>报警 | 不能从 PN 主站接收有用或无效的数据<br>(例如,完整的控制字 STW1 = 0)。P722<br>不等于 0 时会触发故障信息 F082。 | <ol> <li>检查 PN 通选电缆是否插入</li> <li>PN 主站/从站,分配不等于 0 的</li> <li>值到</li> </ol> |

#### 4 使用 TIA PORTAL V13 组态 S7-1516 和 ROFINET 通讯板通信

下面将详细介绍使用西门子 TIA PORTAL V13 工程工具组态 S7-1516 PLC 和 PROFINET 通讯板。以西门子 PLC S7-1516 为例进行详细描述。S7-300、S7-400 以及 S7-1200 等 PROFINET 接口的 PLC,其工程组态和配置过程同样适用。

#### 4.1 新建工程

打开 TIA Portal 工程组态软件,点击"创建新项目",

| Mi Siemens |          |                                                           |    |         |              |                               | _ # X                                   |
|------------|----------|-----------------------------------------------------------|----|---------|--------------|-------------------------------|-----------------------------------------|
|            |          |                                                           |    |         |              |                               | Totally Integrated Automation<br>PORTAL |
| 启动         |          |                                                           |    | 创建新项目 _ |              |                               |                                         |
|            | <b>1</b> | 打开现有项目                                                    |    |         | 项目名称:<br>路径: | CASE_PN<br>Cl                 |                                         |
|            |          | <ul> <li>         · · · · · · · · · · · · · · ·</li></ul> | 57 |         | 作者:<br>注释:   | Administrator<br>PN用户说明书演示工程。 |                                         |
|            | \$       |                                                           | 2  |         |              |                               | 265 <b>2</b>                            |
|            |          | 🌑 欢迎光临                                                    |    |         |              |                               |                                         |
| 在线与诊断      | 1        | 新手上路                                                      |    |         |              |                               |                                         |
|            |          | 已安装的产品                                                    |    |         |              |                               |                                         |
|            |          | ● 帮助                                                      | 5  |         |              |                               |                                         |
|            |          | 🛞 用户界面语言                                                  | 5  |         |              |                               |                                         |
| ▶ 项目视图     |          |                                                           |    |         |              |                               |                                         |

上图,设置"项目名称","路径","作者","注释",点击"创建"按钮,

| M Siemens - CASE_PN |          |                                                                     |                  |                      |       |            |                 | _ # X                    |
|---------------------|----------|---------------------------------------------------------------------|------------------|----------------------|-------|------------|-----------------|--------------------------|
|                     |          |                                                                     |                  |                      |       |            | Totally Integra | ted Automation<br>PORTAL |
| 启动                  |          |                                                                     |                  | 新手上路                 |       |            |                 |                          |
| 设备与网络               | <b>1</b> | 打开现有项目                                                              |                  | 项目:"CASE_PN" 已成功打开。请 | 选择下一步 | <b>∌</b> : |                 | ^                        |
| PLC<br>编程           | ♦        | <ul> <li>         创建新项目     </li> <li>         移植项目     </li> </ul> | 57               | <del>Л</del> Ш       |       |            |                 |                          |
| 运动控制 &<br>技术        | *        | ● 关闭项目                                                              | 2.               |                      |       |            | _               |                          |
| 可视化                 | 1        | 🌑 欢迎光临                                                              |                  | 设备和网络                | d d   | 组态设备       |                 |                          |
| 在线与诊断               | 10       | 🥚 新手上路                                                              | 1                | → PLC编程              | Ŷ     | 创建 PLC 程序  |                 | =                        |
|                     |          | ● 司内共协会日                                                            |                  | → 运动控制 & 技术          | -     | 组态<br>工艺对象 |                 |                          |
|                     |          | ● C 女表的广高<br>● 帮助                                                   | 1                | → <b>可视</b> 化        | Ø     | 组态 HMI 画面  |                 |                          |
|                     |          |                                                                     | 2                |                      |       |            |                 |                          |
|                     |          | 🕙 用户界面语言                                                            | R                |                      |       | 打开项目视图     |                 | ~                        |
| ▶ 项目视图              |          | 已打开的项目:                                                             | C:\CASE_PN\CASE_ | PN                   |       |            |                 |                          |

上图,点击"打开项目视图",

| M Siemens - CASE_PN                                                                                                    |                                                                                  | _ # X                                   |
|----------------------------------------------------------------------------------------------------|----------------------------------------------------------------------------------|-----------------------------------------|
| 项目(P) 编辑(E) 视图(V) 插入(I) 在线(O)                                                                                                    | 透示(N) 工具(T) 畜口(N) 帮助(H)<br>のま(*** 国 音) [1] [1] 国 国 ダ 特别在线 ダ 特别画紙 約7 同 [1] × 一 11 | Totally Integrated Automation<br>PORTAL |
| 項目材         四 く           设备         1           1         CASE_PM           1         2.55E_PM           1         2.55E_PM           2.55E_PM         2.55E_PM <td></td> <td></td> |                                                                                  |                                         |
| ✓ 详细视图                                                                                                    | 常规<br>无可用"尾性"。<br>目前未显示任何"属性"。可能未选择对象:或表所达对象没有可显示的属性。                            |                                         |

4.2 添加 PROFINET 通讯板 GSDML 文件

| M Siemens - CASE_PN                                                                                                    |                                                                                                    | _ • ×                                   |
|----------------------------------------------------------------------------------------------------|----------------------------------------------------------------------------------------------------|-----------------------------------------|
| 项目(P)编辑(E)视图(V) 插入(I) 在线(O)                                                                                                    | 法项(h) 工具(T) 窗口(h) 帮助(h) ¥ 设置(5) ¥ 设置(5) ★ 经到在线 20 转到在线 30 转到高线 40 同时 20 并列高线 50 同时 20 并列高线 50 同时 20 并列高级 50 目前 20 并列高级 50 并列高级 50 并列表 50 并列表 50 并列列 50 并列列 5 | Totally Integrated Automation<br>PORTAL |
| 项目封         □         ▲           设备         ③         ●         □           ③         ○         ●         □           ○         ○         □         □           ○         ○         □         □           ○         ○         □         □           ○         □         □         ○         □           ○         □         □         ○         □           ○         □         □         ○         □           ○         □         □         ○         □           ○         □         □         ○         □ | 支持包(P)<br>安装设备册述文件(GCD)(D)<br>④ 显示参考文本(W)<br>① 全局库(G)                                                                                                    |                                         |
| ► 其他的                                                                                                    | 常规<br>无可用"属性"。<br>目前未显示任何"属性"。可能未选择对象:或者所选对象没有可显示的属性。                                                                                                    | ④属性 14倍息 4 以诊断 ● = ●                    |
| ◆ Portal 视图 田 总宽                                                                                                    |                                                                                                    | ✓ 项目 CASE_PN 已打开。                       |

上图,点击选项->安装设备描述描述文件(GSD),

| 安装设备描述文     | (#                        |                     |       |      | ×  |  |  |  |
|-------------|---------------------------|---------------------|-------|------|----|--|--|--|
| 源路径:        | C:\PN_TCU1_GSD            |                     |       |      |    |  |  |  |
|             | -                         |                     |       |      |    |  |  |  |
| 导入路径的内      | 容                         |                     |       |      |    |  |  |  |
| □ 文件        |                           | 版本                  | 语言    | 状态   |    |  |  |  |
| GSDML-V2.31 | 1-Tried-TCU1-20170707.xml | 07/07/2017 00:00:00 | 英语,德语 | 尚未安装 |    |  |  |  |
|             |                           |                     |       |      |    |  |  |  |
|             |                           |                     |       |      |    |  |  |  |
|             |                           |                     |       |      |    |  |  |  |
|             |                           |                     |       |      |    |  |  |  |
|             |                           |                     |       |      |    |  |  |  |
|             |                           |                     |       |      |    |  |  |  |
|             |                           |                     |       |      |    |  |  |  |
|             |                           |                     |       |      |    |  |  |  |
|             |                           |                     |       |      |    |  |  |  |
|             |                           |                     |       |      |    |  |  |  |
|             |                           |                     |       |      |    |  |  |  |
|             |                           |                     |       |      |    |  |  |  |
|             |                           |                     |       | 安装   | 则消 |  |  |  |
|             |                           |                     |       |      |    |  |  |  |

上图,选择 GSD 文件路径,点击安装。

| 安装设备描述文                                      | ۲Ĥ                        |                           |                     |                   | X  |
|----------------------------------------------|---------------------------|---------------------------|---------------------|-------------------|----|
| 源路径:                                         | C:\PN_TCU1_GSD            |                           |                     |                   |    |
| 导入路径的内                                       | 容                         |                           |                     |                   |    |
| <ul> <li>□ 文件</li> <li>GSDML-V2.3</li> </ul> | 1-Tried-TCU1-20170707.xml | 版本<br>07/07/2017 00:00:00 | <b>语言</b><br>英语, 德语 | <b>状态</b><br>尚未安装 |    |
|                                              | · 确认安装 GSD 文<br>1 新 GSI   | 件<br>)文件的安装不可逆。           | ,                   | ×                 |    |
|                                              |                           | 确定                        | 取消                  |                   |    |
| <                                            |                           | Ш                         |                     |                   | >  |
|                                              |                           |                           |                     | 安装                | 取消 |

上图,提示安装不可逆,选择确定,

| 安装 | 设备描述文件         |        |    | × |
|----|----------------|--------|----|---|
|    | #### 田         |        |    |   |
| 女  | <b>ኢ</b> 石米    |        |    |   |
| 0  | 消息<br>安装已成功完成。 |        |    |   |
|    |                |        |    |   |
|    |                |        |    |   |
|    |                |        |    |   |
| E  |                |        |    |   |
|    |                |        |    |   |
| (  | 保存日志           | 安装其它文件 | 关闭 |   |

上图,点击"关闭"

| 安装设备描述文件                              |                |    |      | ×  |
|---------------------------------------|----------------|----|------|----|
| 源路径: C:\PN_                           | TCU1_GSD       |    |      |    |
| 导入路径的内容                               |                |    |      |    |
| □ 文件                                  | 版本             | 语言 | 状态   |    |
| GSDM 史新硬什日                            | 承              |    |      |    |
|                                       | <b>围新确件日</b> 录 |    |      |    |
|                                       |                |    |      |    |
| 1 1 1 1 1 1 1 1 1 1 1 1 1 1 1 1 1 1 1 | %与,更利可能需要一些时间。 |    |      |    |
|                                       |                |    |      |    |
|                                       |                |    |      |    |
|                                       |                |    | 4278 |    |
|                                       |                |    |      |    |
| <                                     |                |    |      | >  |
|                                       |                |    |      | -  |
|                                       |                |    | 安装   | 取消 |

上图,更新硬件目录。

#### 4.3 配置工程基本信息

4.3.1 进入工程视图

TIA PORTAL V13 新建工程的工程视图如下所示:

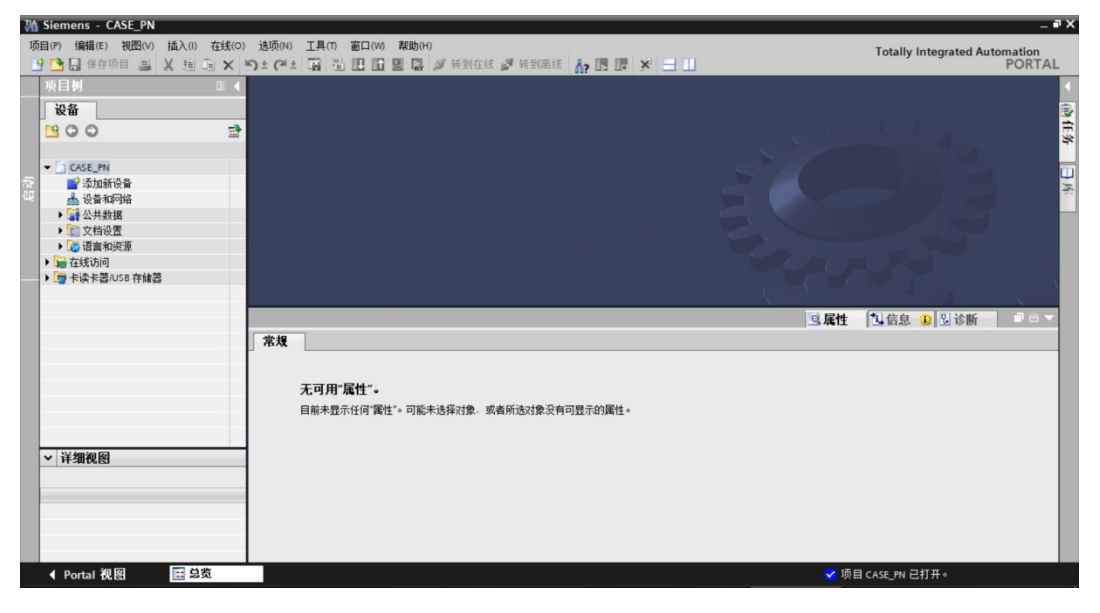

双击"设备和网络",进入网络视图界面,如下图所示:

| M Siemens - CASE_PN            |                                                                                                    | _ # X                         |
|--------------------------------|----------------------------------------------------------------------------------------------------|-------------------------------|
| 项目(P) 编辑(E) 视图(V) 插入(I) 在线(O)  | 选项(N) 工具(T) 窗口(W) 帮助(H)                                                                                                    | Totally Integrated Automation |
| 📑 📑 🖬 保存项目 📑 🐰 💷 🛅 🗙 🛛         | つき (*** 🎧 🖥 🛄 🖬 🖳 🦝 🥔 検到在线 🦨 検到商线 🌆 🖪 🕼 🗶 🖃 🛄                                                                                                    | PORTAL                        |
| 项目树 □ ◀                        | CASE_PN → 设备和网络                                                                                                    | _ # = × <                     |
| 设备                             |                                                                                                    | F 拓扑视图 👗 网络视图 📑 设备视图 💷        |
| BOO ==                         | - 〒 网络 🔡 连接 HM 连接 🔍 🐂 🔛 🔍 ± 100% 🔹                                                                                                    | □ 网络概览 连接 10 通信 () 考          |
|                                |                                                                                                    |                               |
| 祭 ▼ ☐ CASE_PN                  |                                                                                                    |                               |
| 😩 📑 添加新设备                      |                                                                                                    |                               |
| 🚵 设备和网络                        |                                                                                                    | <u>v</u>                      |
| ※ ) 🙀 公共数据                     |                                                                                                    | 意                             |
| ▶ 1 文档设置                       |                                                                                                    | 8                             |
| ▶ 【◎ 语言和资源                     |                                                                                                    |                               |
| ▶ 1回 住我功问<br>▶ 1回 上記も上照ねにの 方体部 |                                                                                                    |                               |
| ▶ L型 卞庆卞裔/USB 仔陋裔              |                                                                                                    | · .                           |
|                                |                                                                                                    | ÷                             |
|                                |                                                                                                    | *                             |
|                                |                                                                                                    |                               |
|                                |                                                                                                    |                               |
|                                |                                                                                                    |                               |
|                                |                                                                                                    |                               |
|                                | < III                                                                                                    |                               |
|                                |                                                                                                    | ◎ 雇件 11 信息 ④ 12 诊断 □ = ▼      |
|                                | 受損                                                                                                    |                               |
| • ++ 34170, 153                | (D/A)                                                                                                    |                               |
| de the                         |                                                                                                    |                               |
| 各称                             | 无可用"属性"。                                                                                                    |                               |
|                                | 日前去显示任何"属性"。可能去选择对象,或者所进对象没有可显示的属性。                                                                                                    |                               |
|                                | HERE THE PLACE TELEVISION AND THE PLACE PLACE PLACE AND THE PLACE PLACE |                               |
|                                |                                                                                                    |                               |
| ✓ Portal 视图 置总缆                | ┟ 设备和网络                                                                                                    | ✓ 项目 CASE_PN 已打开。             |

#### 4.3.2 添加工程设备

#### 4.3.2.1 添加 S7-1516 PLC 到工程视图

在硬件目录中,选择 控制器->SIMATIC S7-1500->CPU->CPU1516-3 PN/DP -> 6SE7 516-3AN00-0AB0,

| 3  | Siemens - CASE_PN                           |             |               |                      |              |             |           |        |           | _   |                        | -              | a X |
|----|---------------------------------------------|-------------|---------------|----------------------|--------------|-------------|-----------|--------|-----------|-----|------------------------|----------------|-----|
| Į  | 页目(P) 编辑(E) 视图(V)                           | 插入(I) 在线(O) | 选项(N)         | 工具(T) 窗口(W           | ) 帮助(H)      |             |           |        |           |     | Totally Integrated Au  | tomation       |     |
|    | 🍄 🎦 🔚 保存项目 🔳                                | X 🗎 🖻 🗙 🛛   | רש<br>שי מוי± | 🖬 🖏 🖽 🖬              | 🛄 🔛 🔊 转到在线   | A 转到        | )离线 🔥 🛽   | ×      |           |     | Totally Integrated Au  | PORTA          | L   |
|    | 项目树                                         |             | CASE_P        | N ▶ 设备和网络            | -            |             |           |        |           | ×   | 硬件目录                   | <b>•</b> • • • | Т   |
|    | 边东                                          |             |               |                      |              | <b>19</b> 1 | て北洞図し、    | 网络洞庭   | 10 北名涧冈   |     | <b>进行</b>              |                | -   |
|    |                                             |             | 1 17/10       | B.B. Martha Laurante |              | 5 7         | 131-26153 |        |           | -   | ZEIT                   | -              |     |
|    | 800                                         |             | 5、网络          | LI 连接 HM 道           | 接 🔹 '        | -4          | 网络霍览      | 连接     | 10 通信   4 |     |                        | _              | 13  |
|    |                                             |             |               |                      |              | ^           | ₩ 设备      |        | 类型        |     | <   目录                 |                |     |
|    | ▼ CASE_PN                                   |             |               |                      |              | =           |           |        |           |     |                        | ini, init      | 1*  |
| IJ | ■ 添加新设备                                     |             |               |                      |              |             |           |        |           |     | ☑过渡                    |                |     |
| 4. | の 没會和約時                                     |             |               |                      |              |             |           |        |           | - 1 | ▼ 1 控制器                | ^              |     |
| 72 | ▶ 📑 公共鉄橋                                    |             |               |                      |              |             |           |        |           | - 1 | SIMATIC \$7-1200       |                | E   |
|    | ▶ □ 又相收点                                    |             |               |                      |              |             |           |        |           | - 1 | - III SIMATIC \$7-1500 |                | Ē   |
|    | 「二方地市间                                      |             |               |                      |              | _           |           |        |           | - 1 | 🕶 🧊 CPU                |                | 注   |
|    |                                             |             |               |                      |              | - 1         | -         |        |           | - 1 | CPU 1511-1 PN          |                |     |
|    | L M L PS L PS P P P P P P P P P P P P P P P |             |               |                      |              |             | •         |        |           | - 1 | CPU 1513-1 PN          |                | 1   |
|    |                                             |             |               |                      |              | _           |           |        |           | - 1 | CPU 1515-2 PN          |                | E.  |
|    |                                             |             |               |                      |              | - 1         |           |        |           | - 1 | CPU 1516-3 PN/DP       |                | *   |
|    |                                             |             |               |                      |              |             |           |        |           | - 1 | 6ES7 516-3AN00-0AB0    | -              |     |
|    |                                             |             |               |                      |              |             |           |        |           | - 1 | CPU 1518-4 PN/DP       | -              |     |
|    |                                             |             |               |                      |              |             |           |        |           | - 1 | CPU 1516F-3 PN/DP      |                | 1   |
|    |                                             |             |               |                      |              |             |           |        |           | - 1 | CPU 1518F-4 PN/DP      |                |     |
|    |                                             |             |               |                      |              | ~           |           |        | _         | _   | ▶ 🛅 非指定的 CPU 1500      |                |     |
|    |                                             |             | <             |                      |              | > 📒         | <         |        |           | >   | ▶ 📑 通信模块               |                |     |
|    |                                             |             |               |                      |              | 0           | 属性 🔼      | 信息 🚯 🗓 | 诊断        |     | SIMATIC \$7-300        |                |     |
|    | ** 洋柳海 图                                    |             | 一会相           |                      |              |             |           |        |           |     | SIMATIC \$7-400        |                |     |
|    | ▼详细优图                                       |             | 6.43          |                      |              |             |           |        |           |     | SIMATIC ET 200 CPU     |                |     |
|    |                                             |             |               |                      |              |             |           |        |           | - 1 | Device Proxy           |                |     |
|    | 名称                                          |             |               | 王可用"尾性"。             |              |             |           |        |           | - 1 | ▶ I HM                 |                |     |
|    |                                             |             |               |                      |              |             |           |        |           | - 1 | ▶ <u>□</u> PC 系统       |                |     |
|    |                                             |             |               | 目前未显示任何"鹰            | 胜"。可能未选择对象,可 | 诸所远对        | 象没有可显示的   | 属性。    |           | - 1 | ▶ □ 驱动器和起动器            | ~              |     |
|    |                                             |             |               |                      |              |             |           |        |           |     | > 信息                   |                |     |
|    |                                             | 200         |               | * 10514              |              | _           |           |        |           |     |                        |                |     |
| Γ. | ◆ Portal 视图                                 | 三 忠克        | n 10          | 貧和四殆                 |              |             |           |        |           |     | ✓ 坝目 CASE_PN 已打开。      |                |     |

双击或拖动 "6SE7 516-3AN00-0AB0" 图标到工程中,如下图所示:

| Ma Siemens - CASE_PN                  |                                            |                                        | × ھ _                                    |
|---------------------------------------|--------------------------------------------|----------------------------------------|------------------------------------------|
| 项目(P) 编辑(E) 视图(V) 插入(I) 在线(O          | 选项(N) 工具(T) 窗口(W) 帮助(H)                    |                                        | Totally Integrated Automation            |
| 📑 🎦 🔒 保存项目 昌 🐰 🗎 🛅 🗙                  | 🎝 🛨 (半土 🌆 🐻 🛄 🛍 🔛 🔛 🖉 转到在线 )               | 🏿 转到离线 🄚 🖪 📕 🗶 🔚 🛄                     | PORTAL                                   |
| 项目树 □ ◀                               | CASE_PN → 设备和网络                            | _ # = ×                                | 硬件目录 ■ □ ▶                               |
| 边名                                    |                                            | 「「「「「「「「」」「「「「」」」「「「」」」「「」」「「」」「「」」「「」 | 24件 100                                  |
|                                       |                                            |                                        |                                          |
| 1300 B                                | ○○ 約3 正接 HMI连接 ▼                           | ☐ 网络概览 连接 IO 通信 (▲) ▶                  |                                          |
|                                       |                                            | 스 🔐 设备 类型                              | ▼ 目录 🔤                                   |
| CASE_PN                               |                                            | S71500/ET200MP station_1 S71500/I      | ing int 🚈                                |
| □□□□□□□□□□□□□□□□□□□□□□□□□□□□□□□□□□□□  |                                            | PLC_1 CPU 1510                         | ☑ 过滤                                     |
|                                       |                                            |                                        | ▼ 通 控制器                                  |
|                                       |                                            |                                        | ▶ 📑 SIMATIC 57-1200                      |
|                                       | PLC_1<br>CPU 1516-3 PN/                    |                                        | ■ SIMATIC S7-1500     ■                  |
| · · · · · · · · · · · · · · · · · · · |                                            | ÷                                      | - 📜 CPU 🌾                                |
| ▶ □ 在线访问                              |                                            | -                                      | CPU 1511-1 PN                            |
| ▶ 🔄 卡读卡器/USB 存储器                      |                                            | •<br>                                  | CPU 1513-1 PN                            |
|                                       |                                            |                                        | • 📴 CPU 1515-2 PN                        |
|                                       |                                            |                                        | ▼ CPU 1516-3 PN/DP                       |
|                                       |                                            |                                        | 6ES7 516-3AN00-0AB0                      |
|                                       |                                            |                                        | CPU 1518-4 PN/DP                         |
|                                       |                                            |                                        | CPU 1516F-3 PN/DP                        |
|                                       |                                            | _                                      | CPU 1518F-4 PN/DP                        |
|                                       |                                            |                                        | ▶ L # 非指定的 CPU 1500                      |
|                                       | ×                                          |                                        |                                          |
|                                       | S71500/ET200MP station_1 [S7-1500 station] | 3. 属性3. 信息 🔒 😼 诊断 ─ 💷 ─ ─              | • U SIMATIC 57-300                       |
| ✓ 详细视图                                | 常規 10 变量 系统常数 文本                           |                                        | > SIMATIC 57-400                         |
| 11 34 04 (5)                          | <b>愛知</b>                                  | A                                      | Device Prov                              |
| An 12hn                               | 常規                                         |                                        |                                          |
| 首称                                    | •                                          |                                        |                                          |
|                                       |                                            | 名称: S71500/ET200MP station 1           | 「「「「「「「」」」、「「」」、「「」」、「」、「」、「」、「」、「」、「」、「 |
|                                       | -                                          |                                        | ▶ □ □ □ □ □ □ □ □ □ □ □ □ □ □ □ □ □ □ □  |
|                                       | K III                                      | A CARDING FRATOR                       | > 信息                                     |
| ✓ Portal 视图 国总网                       |                                            |                                        |                                          |

## 4.3.2.2 添加 PROFINET 通信子网络

在"Project Tree"中,单击"PLC\_1[CPU 1511-1 PN]",双击"设备组态",如下图所示:

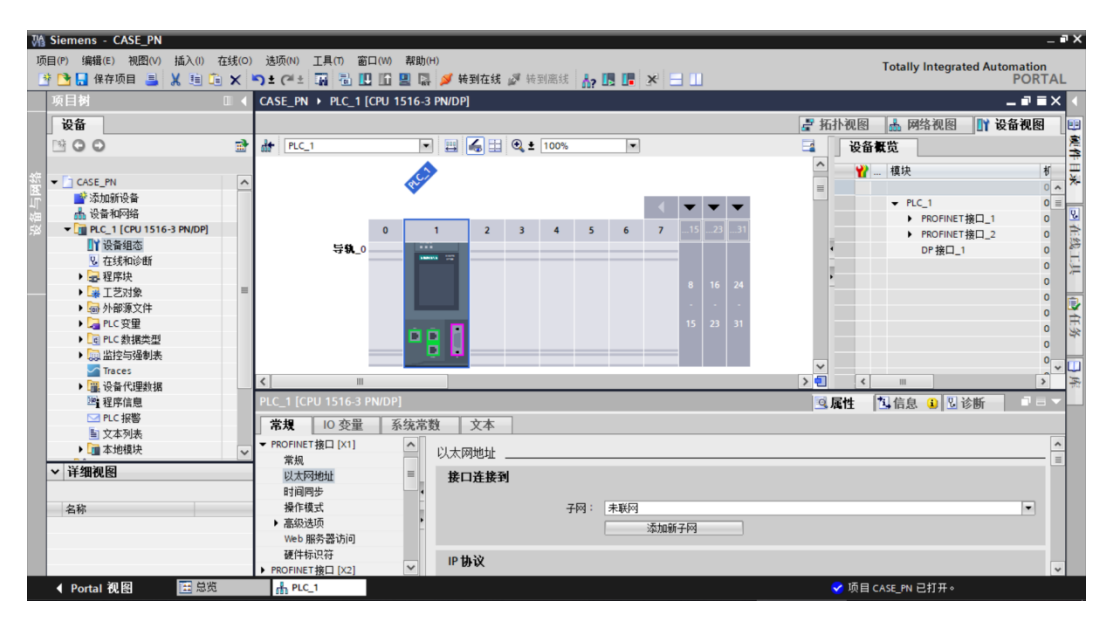

双击中间 X1 网口,进入配置界面

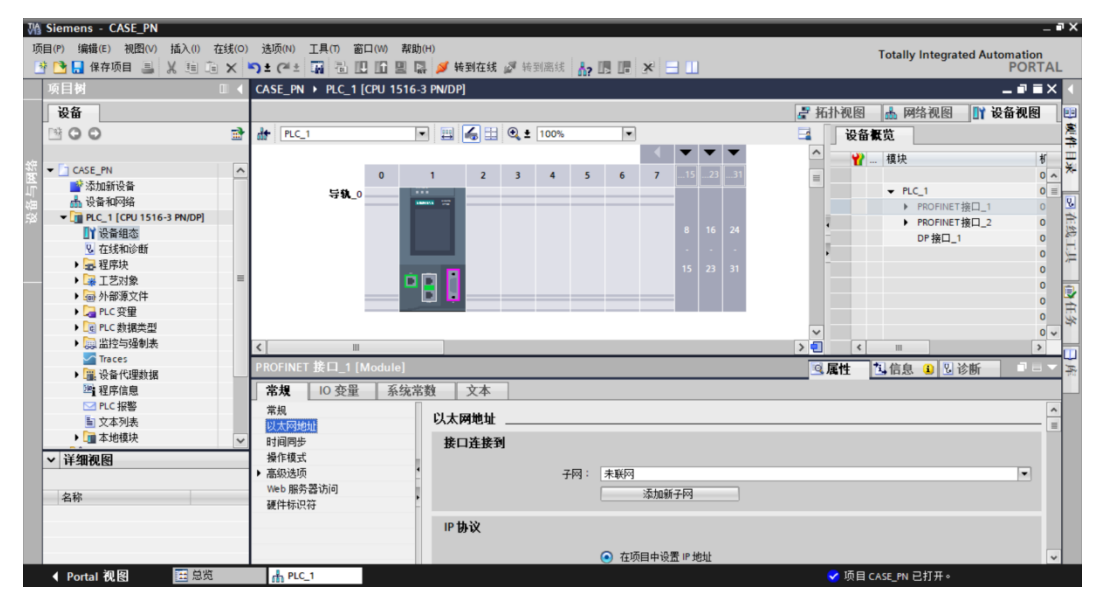

如上图,点击添加新子网,添加 PROFINET 网络。添加完毕后,点击网络视图标签,

| V۵ | Siemens - CASE_PN                                                                                                    |             |                         |                |                    |        |                             |     |      |                                        |              | - 1              | ч× |
|----|----------------------------------------------------------------------------------------------------|-------------|-------------------------|----------------|--------------------|--------|-----------------------------|-----|------|----------------------------------------|--------------|------------------|----|
| ٦Ģ | 目(P) 编辑(E) 視图(V) 插入(I) 在紙                                                                                                    | 賎(O)<br>★ ▲ | 选项(N) 工具(T) 窗口(W)       | 帮助(H)<br>🔜 🖪 🔎 | 🖋 <b>转到在线 </b> 转到) | 嘉线 🔥 🎝 | . *                         |     |      | Totally Integ                          | rated Auton  | nation<br>PORTAI | L  |
|    | 项目树 🛛                                                                                                    |             | CASE_PN → 设备和网络         |                |                    |        |                             |     |      |                                        | _            | ∎∎×              | 1  |
|    | 设备                                                                                                    |             |                         |                |                    |        |                             | 🛃 拓 | 扑视图  | 🔥 网络视图                                 | 1 👔 设备       | 视图               |    |
|    | 1900                                                                                                    | -           | ■ 网络 11 连接 HMI连招        | ĕ              |                    | ± 100% |                             |     | 网络   | 图 法接                                   | 10 通位        | 14               | 憲  |
|    |                                                                                                    |             |                         |                |                    |        |                             | ~   | -    |                                        |              | # III            | 17 |
| 錔  | ✓ CASE_PN                                                                                                    | ~           |                         |                |                    |        |                             |     | u    | 収置<br>■ 571500/ET2001                  | Protation 1  | 关望<br>\$71500    | *  |
|    | 📑 添加新设备                                                                                                    |             |                         |                |                    |        |                             |     |      | <ul> <li>PLC 1</li> </ul>              | va station_1 | CPU 151          |    |
|    | 📥 设备和网络                                                                                                    |             |                         |                |                    |        |                             | _   |      |                                        |              |                  | 8  |
|    | <ul> <li>PLC_1 [CPU 1516-3 PN/DP]</li> </ul>                                                                                                    |             |                         |                |                    |        |                             | 1   |      |                                        |              |                  | È  |
|    |                                                                                                    |             | PLC                     | 1              |                    |        |                             | 1   |      |                                        |              |                  | 10 |
|    | ◎ 在线和诊断                                                                                                    |             | CPU                     | 1516-3 PN      | l                  |        |                             | •   |      |                                        |              |                  |    |
|    | <ul> <li>ご 程序状</li> <li>二 工共 - 140</li> </ul>                                                                                                    |             |                         |                |                    |        |                             |     |      |                                        |              |                  |    |
|    | ▶ □ ↓ □ □ ↓ □ □ ↓ □ □ ↓ □ □ ↓ □ □ ↓ □ □ ↓ □ □ ↓ □ □ ↓ □ □ ↓ □ □ ↓ □ ↓ | _           |                         |                |                    |        |                             |     |      |                                        |              |                  |    |
|    |                                                                                                    |             |                         | PN/IE_1        |                    |        |                             |     |      |                                        |              |                  | Ē  |
|    | ▶ Co PLC 数据类型                                                                                                    |             |                         |                |                    |        |                             |     |      |                                        |              |                  | *  |
|    | ▶ □□ 监控与强制表                                                                                                    |             | /                       |                |                    |        |                             | × T |      | -                                      | _            |                  |    |
|    | Traces                                                                                                    | 1           | N                       |                |                    |        |                             |     |      | (************************************* |              | /                | -  |
|    | ▶ 躍 设备代理数据                                                                                                    |             | PLC_1 [CPU 1516-3 PN/DP |                |                    |        |                             | 9,  | 属性   | 1]信息 🔒  2                              | 诊断           |                  | 1  |
|    | 程序信息                                                                                                    |             | 常規 10 变量 系              | 系统常数           | 文本                 |        |                             |     |      |                                        |              |                  |    |
|    | PLC 报警                                                                                                    |             | ▶ 常規                    | A              |                    |        |                             |     |      |                                        |              | ^                |    |
|    | ■ 文本列表                                                                                                    |             | ▼ PROFINET 接口 [X1]      |                |                    |        |                             |     | _    |                                        |              |                  |    |
|    | ▶□□本地模块                                                                                                    | ~           | 常规                      | =              | 接口连接到              |        |                             |     |      |                                        |              |                  |    |
|    | ▼ 详细视图                                                                                                    |             | 以太网地址                   |                |                    |        |                             |     |      |                                        |              | -                |    |
|    |                                                                                                    | - 1         | 时间同步                    |                |                    | 子阿: P  | N/IE_1                      |     |      |                                        |              |                  |    |
|    | 名称                                                                                                    | _           | ∰1F模式<br>▶ 宣识法团         |                |                    |        | 添加新子网                       |     |      |                                        |              |                  |    |
|    |                                                                                                    |             | Web 服务罢访问               |                |                    |        |                             |     |      |                                        |              |                  |    |
|    |                                                                                                    |             | 硬件标识符                   |                | IP协议               |        |                             |     |      |                                        |              |                  |    |
|    |                                                                                                    |             | ▶ PROFINET接口 [X2]       | ~              |                    | 6      | )在项目中设罢 IP 地址               |     |      |                                        |              | ~                |    |
|    | ▲ Portal 视图 置急览                                                                                                    |             | ▲ 设备和网络                 |                |                    |        | the prime is sprank - PGPAk | (   | 🗸 项目 | CASE_PN 已打开。                           |              |                  |    |

如上图,PLC\_1已经添加PN/IE\_1自网络。

| M Siemens - CASE_DP                           |                                               | _ <b>-</b> •                                               |
|-----------------------------------------------|-----------------------------------------------|------------------------------------------------------------|
| 项目(P) 编辑(E) 视图(V) 插入(I) 在                     | 线(O) 选项(N) 工具(T) 窗口(W) 帮助(H)                  | Totally Integrated Automation                              |
| 📑 📑 🔒 保存项目 昌 🐰 🗉 💼                            | 🗙 🍤 🛨 (** 🕞 🖥 🛄 🛄 🖳 🦉 接到在线 🖉 接到高线 🍶 🖪 📑 💉 🖃 🛄 | PORTAL                                                     |
| 项目树 □ ◀                                       | CASE_DP → 设备和网络                               | _ # = × <b>.</b>                                           |
| 设备                                            |                                               | 🔎 拓扑视图 📑 网络视图 📑 设备视图                                       |
|                                               |                                               |                                                            |
|                                               |                                               | ■ ■ ■ ■ ■ ■ ■ ■ ■ ■ ■ ■ ■ ■ ■ ■ ■ ■ ■                      |
| 1 - Francis on                                |                                               | 을 🔡 🖓 않음 🛛 💆 💆                                             |
| <ul> <li>COSE_DF</li> <li>添tnifiGA</li> </ul> |                                               | S71500/ET200MP station_1 S71500/E                          |
|                                               | PLC_1                                         | ▶ PLC_1 CPU 1516                                           |
| ▼ PLC_1 [CPU 1516-3                           | CPU 1516-3 PN/                                |                                                            |
| □ Υ 设备组态                                      |                                               | -                                                          |
| 2 在线和诊断                                       |                                               | ·                                                          |
| ▶ 🛃 程序块 📃                                     | PROFIBUS_1                                    | 1                                                          |
| ▶ 📮 工艺对象                                      |                                               |                                                            |
| ▶ 圖 外部源文件                                     |                                               | 1                                                          |
|                                               |                                               | ~                                                          |
|                                               | < III                                         |                                                            |
| Traces                                        | S71500/ET200MP station_1 [S7-1500 station]    | 2 属性 14 信息 10 12 13 14 14 14 14 14 14 14 14 14 14 14 14 14 |
| ▶ 强 设备代理数据                                    | ★担 10 恋品 系は受数 文木                              | 2                                                          |
| 22 程序信息                                       |                                               |                                                            |
| PLC 报警                                        | 常规                                            |                                                            |
| ■ 文本列表                                        |                                               | -                                                          |
| <                                             | 名称: S71500/ET200MP station_1                  |                                                            |
| ▼ 详细视图                                        | • 任者: Administrator                           |                                                            |
|                                               | · 注释·                                         |                                                            |
| 名称                                            | ·                                             |                                                            |
|                                               |                                               |                                                            |
|                                               |                                               | ✓                                                          |
|                                               |                                               | ~                                                          |
| ▲ Portal 视图 建总器                               |                                               | ✓ 已创建项目 CASE DP。                                           |

上图, 切换到网络视图, 显示已添加子网。

#### 4.3.2.3 添加 PROF INET 通讯板到工程中

在硬件目录,点击其他现场设备->PROFINET IO->Drives->TRIED->TCU1->TRIED PN -> TRIED TCU1 PN V1.0,

| WA 5  | iemens - CASE_PN                         |              |                          |               |                   |                    |                                                | - •                 | '× |
|-------|------------------------------------------|--------------|--------------------------|---------------|-------------------|--------------------|------------------------------------------------|---------------------|----|
| 项目    | (P) 编辑(E) 视图(V) 插入()<br>🎦 🔒 保存项目 📑 📈 🛅 🗊 | 在线(O)<br>三 🗙 | 送项(N) 工具(7) 窗口(W) 帮助(H)  | 🖉 转到在线 🖉      | 转到离线 🏠 🖪 🕞 🗶 😑    |                    | Totally Integrated A                           | utomation<br>PORTAL |    |
| 1     | 页目 <b>树</b>                              | 04           | CASE_PN → 设备和网络          |               |                   | _ # =×             | 硬件目录                                           |                     |    |
| ſ     | 设备                                       |              |                          |               | 🖥 拓扑视图 🔥 网络视图     | ₩ 设备视图             | 选件                                             |                     |    |
| i i   | 900                                      |              | ■ 网络 11 连接 HMI 连接        |               | 1 网络橱筒 连接         | Ⅰ0 通信 ◀ ▶          |                                                |                     | 憲  |
|       |                                          |              |                          |               |                   | 10 All 114         | ▼ 日录                                           |                     | 1  |
| 统,    | CASE PN                                  | ^            |                          |               | 1 没命              |                    |                                                | int. int            | ×  |
| 프 -   | ■ 添加新设备                                  |              |                          |               | ■ \$71500/ET200MP | station_1 S71500/8 |                                                | nt m                |    |
| 200 A | 📥 设备和网络                                  |              |                          |               | P rect            | croisie            | ☑辺窓                                            |                     | 2  |
| 5¥    | PLC_1 [CPU 1516-3 PN/DP]                 |              |                          |               | 2                 |                    | ▶ <u>■</u> 控制器                                 |                     | Ê. |
|       | 11 设备组态                                  |              | PLC_1                    |               | -                 |                    | HMI HMI                                        |                     | 10 |
|       | 🛂 在线和诊断                                  |              | CPU 1516-3 P             | N/            |                   |                    | ・<br>LIII PC 糸況<br>、<br>Cia MC た W Xo 43 * た W |                     | E. |
|       | ▶ 🚘 程序块                                  |              |                          |               | -                 |                    | 北辺 部辺 奇 和 起 切 奇                                |                     | 1  |
|       | ▶ 🕞 工艺对象                                 | =            |                          |               |                   |                    |                                                |                     | -  |
|       | ▶ 📾 外部源文件                                |              |                          |               |                   |                    |                                                |                     | 1  |
|       | ▶ 🛺 PLC 变量                               |              | PN/IE_1                  |               |                   |                    |                                                |                     | Eş |
|       | ▶ 词 PLC 数据类型                             |              |                          |               | ~                 |                    | - 计内理机 3                                       |                     | T  |
|       | > 🤜 监控与强制表                               |              | < =                      | 3             | < III ( III )     | >                  |                                                |                     | -  |
|       | Traces                                   |              | PLC 1 [CPU 1516-3 PN/DP] |               | 國居姓 为住自 ① 图》      | 法断 33.             | PROPINE TIO                                    |                     | 2  |
|       | ▶ ⊒ 设备代理数据                               | _            | ate tax                  |               |                   | 19101              | Siemens #G                                     |                     | 10 |
|       | 四1 程序信息                                  |              | 常規 10 变量 糸统常数            | 文本            |                   |                    |                                                |                     |    |
|       | ≥ PLC 报警                                 |              | ▶ 常規                     | 1             |                   | ^                  |                                                |                     |    |
|       | ■ 又本列表                                   |              | ▼ PROFINET接口 [X1]        | ламен <u></u> |                   | 1                  | TRIED PN                                       |                     |    |
|       | ▶□□本地模状                                  | ~            | 常规                       | 接口连接到         |                   |                    | TRIED TCU1 PN V1.0                             |                     |    |
| •     | / 详细视图                                   |              | 以太网地址                    |               |                   |                    | Encoders                                       |                     |    |
|       |                                          |              | 时间同步                     |               | 子网: PN/IE_1       |                    | Gateway                                        |                     |    |
|       | 名称                                       |              | 操作模式                     |               | 添加新               | 子网                 | Ident Systems                                  |                     |    |
|       |                                          |              | - 高級透坝                   |               |                   |                    | Sensors                                        |                     |    |
|       |                                          |              | Web 服务器访问                | IP协议          |                   |                    | PROFIBUS DP                                    |                     |    |
|       |                                          |              |                          |               |                   | ~                  |                                                |                     |    |
|       |                                          |              | ・ PROFINE I 接山 [X2] V く  |               |                   | >                  | > 信息                                           |                     |    |
|       | 4 D-+-1 加固                               |              | 1. 過各和网络                 |               |                   |                    |                                                |                     |    |

| 双击或拖动"TRIED TCU1 PN V1.0" 🗄 | 图标到工程中, | 如下图所示: |
|-----------------------------|---------|--------|
|-----------------------------|---------|--------|

| ٧ß | Siemens - CASE_PN                            |          |                       |                     |               |             |                           | _ • ×               |
|----|----------------------------------------------|----------|-----------------------|---------------------|---------------|-------------|---------------------------|---------------------|
| 项  | 目(P) 编辑(E) 视图(V) 插入(I) :                     | 在线(O)    | 选项(N) 工具(T) 窗口(W)     | 帮助(H)               |               |             | Totally Integrated Au     | utomation           |
|    | 🛉 🎦 🔚 保存项目 🔳 🐰 🗐 🗊                           | X        | ን ± (ቶ ± 🖬 🖥 🗉 🖬 🗄    | 📱 🞇 🚿 转到在线 🖉 转到离线 🔥 |               |             |                           | PORTAL              |
|    | 项目树                                          |          | CASE_PN → 设备和网络       |                     |               |             |                           | _ # = × <           |
|    | 设备                                           |          |                       |                     |               | 🛃 拓扑视图      | 🛚 👗 网络视图 👖                | 设备视图 📃              |
|    | 13 O O                                       | <b>1</b> | 💦 网络 🔡 连接 HMI 连接      | ▼ 100%              | •             |             | 各 <b>概</b> 览 连接 10        | 通信 4 3 2            |
|    |                                              | _        |                       |                     |               | ~ .         | 35条                       | ****                |
| 統  | ▼ CASE_PN                                    | ^        |                       |                     |               | -           | ■ S71500/ET200MP station  | ×==<br>1 571500/F × |
| Ë. | 📑 添加新设备                                      |          |                       |                     |               | -           | <ul> <li>PLC_1</li> </ul> | CPU 1516            |
| 箔  | 📥 设备和网络                                      |          |                       |                     |               |             |                           | GSD devi 😼          |
| 崧  | <ul> <li>PLC_1 [CPU 1516-3 PN/DP]</li> </ul> |          |                       |                     |               | 1           | TRIED-TCU1-PN             | TRIED TCL           |
|    | 1 设备组态                                       |          |                       | PLC_1               | TRIED-TCU1-PN | -           |                           | 2                   |
|    | ◎ 在线和诊断                                      |          |                       | CPU 1516-3 PN/      |               | •           |                           | (二)                 |
|    | ▶ 圖 在序状                                      | =        |                       |                     | *77BK         |             |                           |                     |
|    | ▶ □ 小部道文仕                                    |          |                       |                     |               |             |                           | 1                   |
|    | ▶ Car PLC 变像                                 |          |                       | PN/IE_1             |               | _           |                           | 由                   |
|    | ▶ Col PLC 数据类型                               |          |                       |                     |               |             |                           | *                   |
|    | ▶ □□□□□□□□□□□□□□□□□□□□□□□□□□□□□□□□□□□□       |          |                       |                     |               |             |                           |                     |
|    | Traces                                       |          |                       |                     |               |             |                           |                     |
|    | ▶ 🚟 设备代理数据                                   |          | GSD device_1 [Device] |                     |               | <u>鸟</u> 属性 | 16息 🚺 🖞 诊断                |                     |
|    | 201 程序信息                                     |          | 常規 IO 变量 系统           | 统常数 文本              |               |             |                           |                     |
|    | ☑ PLC 报警                                     |          | 常规                    | ***                 |               |             |                           | ^                   |
|    | 1 文本列表                                       |          |                       | 帝观                  |               |             |                           | =                   |
|    | ▶□□本地模块                                      | ~        |                       |                     |               |             |                           |                     |
|    | ~ 详细视图                                       | _        |                       | 名称:                 | GSD device_1  |             |                           |                     |
|    |                                              |          |                       | - 作者:               | Administrator |             |                           |                     |
|    | 名称                                           |          |                       | · 注释:               |               |             |                           |                     |
|    |                                              |          |                       |                     |               |             |                           |                     |
|    |                                              |          |                       |                     |               |             |                           |                     |
|    |                                              |          |                       |                     |               |             |                           | <u> </u>            |
|    | 4 Portal 视图 📻 总资                             | _        | ▲ 设备和网络               |                     |               | 📿 កែខ       | ヨ CASE PN 戸打开。            | Ŭ,                  |
|    |                                              |          | 101 W H 101 (194)     |                     |               | · · · · · · |                           |                     |

点击未分配,

| M Siemens - CASE_PN                                                                                                    |                                               | _ # X                                   |
|----------------------------------------------------------------------------------------------------|-----------------------------------------------|-----------------------------------------|
| 项目(P) 编辑(E) 视图(V) 插入(I) 在线(                                                                                                    | D)                                            | Totally Integrated Automation           |
| 📑 🖪 保存项目 🎩 👗 💷 🗈 🗙                                                                                                    | - うま (*** 🖬 🔟 🛄 📓 🕼 🥬 特到在线 🖉 特到高线 🏠 🖪 🖪 🗶 🚍 🛄 | PORTAL                                  |
| 项目树 🔲 🕯                                                                                                    | CASE_PN → 设备和网络                               | _ # = × (                               |
| 设备                                                                                                    |                                               | 🦉 拓扑视图 🛔 网络视图 🔰 设备视图 💷                  |
| B 00 i                                                                                                    | F 💦 网络 🔡 连接 HM 连接 🔍 🐨 📆 🔍 🛨 100% 💌            | □ 网络概览 连接 10 通信   4   ▶ 😤               |
|                                                                                                    |                                               | ▲ · · · · · · · · · · · · · · · · · · · |
| 👻 👻 🖸 CASE_PN                                                                                                    | ~                                             | = \$71500/ET200MP station 1 \$71500/E   |
| 🚔 📑 添加新设备                                                                                                    |                                               | PIC 1 CPU 1516                          |
| 晶 设备和网络                                                                                                    |                                               |                                         |
| PLC_1 [CPU 1516-3 PN/DP]                                                                                                    |                                               | TRIED-TCU1-PN TRIED TCU                 |
| ■ 设备组态                                                                                                    | PLC_1 TRIED-TCU1-PN                           |                                         |
| ☑ 在线和诊断                                                                                                    | CPU 1516-3 PN/ TRIED TCU1 PN                  |                                         |
| ▶ ■ 程序块                                                                                                    | 选择10 控制器                                      |                                         |
| ▶ L 22対象                                                                                                    | PLC_1.PROFINET 接口_1                           |                                         |
| ▶ (金) 外部源又任                                                                                                    | PN/F 1                                        |                                         |
|                                                                                                    |                                               |                                         |
|                                                                                                    |                                               | ×                                       |
| 「<br>GBK 曲行<br>一<br>田<br>行<br>一<br>知<br>単<br>和<br>衣<br>「<br>二<br>一<br>一<br>一<br>一<br>の<br>二<br>の<br>二<br>の<br>一<br>の<br>一<br>の<br>一<br>の<br>一<br>の<br>一<br>の<br>一<br>の<br>一<br>の<br>一<br>の<br>一<br>の<br>一<br>の<br>一<br>の<br>一<br>の<br>一<br>の<br>一<br>の<br>一<br>の<br>一<br>の<br>一<br>の<br>一<br>の<br>一<br>の<br>の<br>の<br>の<br>の<br>の<br>の<br>の<br>の<br>の<br>の<br>の<br>の | <                                             |                                         |
| ▶ □ 沿各代理教报                                                                                                    | GSD device_1 [Device]                         | ◎属性 包信息 ④ 见诊断 □ □ ▼ 素                   |
| 建築信仰                                                                                                    | 世界 10 卒品 系体学数 文木                              |                                         |
| ✓ PLC 报警                                                                                                    |                                               |                                         |
| ■ 文本列表                                                                                                    | 常規                                            |                                         |
| ▶ 📴 本地模块                                                                                                    |                                               |                                         |
| く洋畑河図                                                                                                    | 会称: GSD device 1                              |                                         |
| • +====================================                                                                                                    |                                               |                                         |
| 1.00                                                                                                    | 作者: Administrator                             |                                         |
| 名杯                                                                                                    | • 注释:                                         | <u>^</u>                                |
|                                                                                                    |                                               |                                         |
|                                                                                                    |                                               |                                         |
|                                                                                                    |                                               |                                         |
| ▲ Portal 视图 ■ 感慨                                                                                                    | - → 设备和网络                                     | ✓ 项目 CASE PN 已打开。                       |
|                                                                                                    |                                               |                                         |

共**24**页 第15页

选择选择 "PLC\_1.PROFINET 接口\_1", P 通讯板与 PLC 连接到同一个 PROFINET 网络中,如下图所示

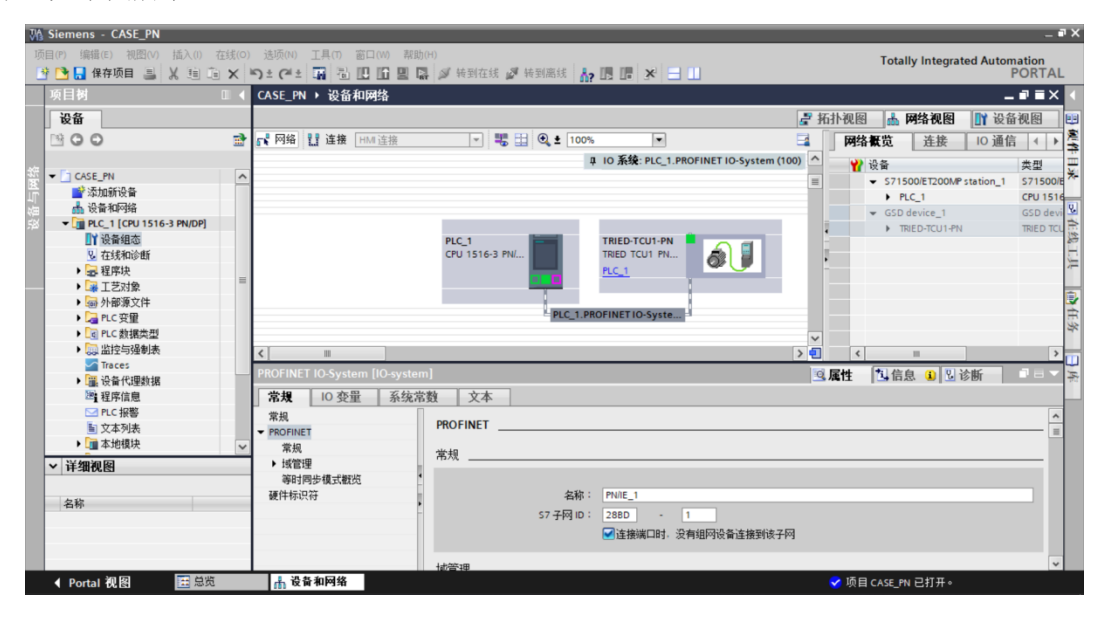

#### 4.3.2.4 添加 DP 通讯板 I/O 子模块

双击 TRIED-TCU1-PN, 进入设备视图页面,

| VA   | Siemens - CASE_PN                     |              |                                              |                                                    | _ # ×                         |
|------|---------------------------------------|--------------|----------------------------------------------|----------------------------------------------------|-------------------------------|
| 项    | ]目(P) 编辑(E) 视图(V) 插入(I) 在             | <u> ((0)</u> | 选项(N) 工具(T) 窗口(W) 帮助(H)                      |                                                    | Totally Integrated Automation |
| E    | 🛉 🎦 🔒 保存项目 🔳 🐰 🗎 🗎                    | ×            | 🏹 🛨 (Pl 🛨 🎧 🛅 🛄 🛄 🔛 💭 🖬 🍠 转到在线 🖉 转到路         | Bitt 🔥 🖪 🖪 🛃 🔛                                     | PORTAL                        |
|      | 项目树 [                                 | 14           | PLC_1 [CPU 1516-3 PN/DP] > 分布式 I/O > PROFINE | TIO-System (100): PN/IE_1 	TRIED-TCU1-PN 🛛 🗕 🖬 🗮 🗙 | 硬件目录 ■ □ ▶                    |
|      | 设备                                    |              |                                              | ■ 拓扑涧图 👢 网络涧图 🚺 恐条涧图                               | 送住 [1]                        |
|      |                                       | -3           |                                              |                                                    |                               |
|      | B 0 0                                 |              |                                              | □                                                  |                               |
| 4/2  |                                       |              |                                              | 模块 … 析                                             |                               |
| ž    | CASE_PN                               | ^            | 1.8*                                         | TRIED-TCU1-PN 0                                    | int wit                       |
| ΨĽ.  | ▲ 近年和回復<br>● 近年和回後                    |              | 2300                                         | ► Interface 0                                      | ☑ 过滤                          |
| 名    | ▼ PLC 1 [CPU 1516-3 PN/DP]            |              | TREE                                         | 0                                                  | ▶ □ 前端模块                      |
| - 14 | 1 设备组态                                |              |                                              | 0                                                  | ▼ 1                           |
|      | ☑ 在线和诊断                               |              |                                              |                                                    | TRIED telegram, 64 bytes I    |
|      | ▶ 🔜 程序块                               |              |                                              |                                                    | TRIED telegram, 64 bytes O 🚈  |
| _    | ▶ 📪 工艺对象                              | -            |                                              |                                                    |                               |
|      | ▶  外部源文件                              |              | E 🖉 🔰 🛛                                      | 0                                                  | 2                             |
|      | ▶ 🔚 PLC 变量                            |              |                                              | 0                                                  | 5                             |
|      | ▶ Lg PLC 数据类型                         |              |                                              | 0                                                  | T                             |
|      | ▶ 🧔 监控与强制表                            |              |                                              | 0                                                  |                               |
|      | Traces                                |              |                                              | ~                                                  | 3                             |
|      | · · · · · · · · · · · · · · · · · · · |              | < III                                        | > 🕘 < 💷 >                                          | 1                             |
|      | → 任/Pill法                             |              | TRIED-TCU1-PN [Module]                       | ◎ 尾性 11 信息 ③ 別 诊断 □ = ▼                            | 1                             |
|      | ■ 文本列表                                |              | 10 x x x x x x x x x x x x x x x x x x x     |                                                    | 1                             |
|      | ▶ 🛅 本地模块                              | ~            | ▲双 10 安里 系统希致 又本                             |                                                    |                               |
|      | ✓ 详细视图                                |              | ▲ 常規<br>日子(注)                                | ^<br>                                              | 1                             |
|      | T SALVES                              |              |                                              |                                                    | 1                             |
|      | 夕穀                                    |              | ★ かいたい扱い(へい)                                 |                                                    |                               |
|      | 1210)                                 |              | 以太网地址                                        | 子网: PN/E 1                                         |                               |
|      |                                       |              | ▶ 高级选项                                       | 汤加新工网                                              |                               |
|      |                                       |              | 硬件标识符                                        | AP/AP/1713                                         |                               |
|      |                                       |              | 标识和维护 く く                                    | III >                                              | > 信息                          |
|      | Portal 视图 至 总览                        |              | TRIED-TCU1                                   | ✓ 项目 c                                             | ASE_PN 已打开。                   |

展开右侧硬件目录->模块, 依次双击或拖动 "TRIED telegram, 64 bytes I" "TRIED telegram, 64 bytes O"

| M Siemens - CASE_PN                                                                                                    |                                                                                                    |                                                    | _ # X                         |
|----------------------------------------------------------------------------------------------------|----------------------------------------------------------------------------------------------------|----------------------------------------------------|-------------------------------|
| 项目(P) 编辑(E) 视图(V) 插入(I) 在线(O)                                                                                                    | 选项(N) 工具(T) 窗口(W) 帮助(H)                                                                                                    |                                                    | Totally Integrated Automation |
| 📑 📑 🔚 保存项目 📑 🐰 🯥 💼 🗙 🕨                                                                                                    | <b>う t (* t 🙀 🐻 🔃 🏗 🖳 🧖 💋 转到在线 🖉</b> 转到离线                                                                                                    | 8 👬 🖪 🖪 🗶 🖃 🛄                                      | PORTAL                        |
| 项目树 □ ◀                                                                                                    | PLC_1 [CPU 1516-3 PN/DP] > 分布式 I/O > PROFINET                                                                                                    | IO-System (100): PN/IE_1 	 TRIED-TCU1-PN 🛛 🗕 🖬 🗮 🗙 | 【 硬件目录                        |
| 设备                                                                                                    |                                                                                                    | 🛃 拓扑视图 🔥 网络视图 📑 设备视图                               | 选件 🖭                          |
| BOO 📑                                                                                                    | 🏕 TRIED-TCU1-PN 💌 🖽 🍕 🖽 🍭 生 '                                                                                                    | 2 设备框览                                             |                               |
|                                                                                                    |                                                                                                    |                                                    | ▼ 目录 二                        |
| 签 ▼ 🖹 CASE_PN 🔼 🔼                                                                                                    | and the second second sec | T                                                  | No NT *                       |
| 🖺 📑 添加新设备                                                                                                    | CONT                                                                                                    | Interface                                          |                               |
| 🦛 📥 设备和网络                                                                                                    | all of the second second second second second second second second second second second second second second s                                                                                                    | TRIED telegram, 64 bytes I_1 0                     |                               |
| FX ▼ []] PLC_1 [CPU 1516-3 PN/DP]                                                                                                    | <b>N</b>                                                                                                    | TRIED telegram, 64 bytes O_1 0                     |                               |
| 0. 在线和论断                                                                                                    |                                                                                                    | • 0                                                | TRIED telegram, 64 bytes I    |
|                                                                                                    |                                                                                                    | - 0                                                | TRIED telegram, 64 bytes O 🎾  |
| ▶ □ I I I I I I I I I I I I I I I I I I                                                                                                    |                                                                                                    |                                                    |                               |
| ▶ 📾 外部源文件                                                                                                    |                                                                                                    | 0                                                  |                               |
| ▶ 🔁 PLC 变量                                                                                                    |                                                                                                    | 0                                                  | <b>F</b>                      |
| ▶ _ C PLC 数据类型                                                                                                    |                                                                                                    | 0                                                  | -                             |
| <ul> <li>         ・</li> <li>         ・</li></ul> |                                                                                                    | 0                                                  |                               |
| ■ Inters                                                                                                    |                                                                                                    | × 0,                                               | ·<br>不                        |
| 2 程序信息                                                                                                    | K III                                                                                                    |                                                    |                               |
| ► PLC 报警                                                                                                    | TRIED telegram, 64 bytes O_1 [Module]                                                                                                    | 3 属性 1 信息 1 2 诊断                                   |                               |
| ■ 文本列表                                                                                                    | 常規 10 变量 系统常数 文本                                                                                                    |                                                    |                               |
| ▶ 🛄 本地模块 🗸 🖌 🖌                                                                                                    | ▼ 堂和                                                                                                    |                                                    |                               |
| ✔ 详细视图                                                                                                    | 目录信息 目录信息                                                                                                    |                                                    | 1                             |
|                                                                                                    | 1/0 地址                                                                                                    |                                                    |                               |
| 名称                                                                                                    | 硬件标识符 简                                                                                                    | 題标识: TRIED telegram, 64 bytes O                    |                               |
|                                                                                                    | •                                                                                                    | 描述: 64 bytes O (overall consistency)- へ            |                               |
|                                                                                                    |                                                                                                    | SubmoduleIdentNumber:0x31 - API:0x00 -             | < III >                       |
|                                                                                                    | <                                                                                                    | 1000Fi                                             | > 信息                          |
| ▲ Portal 视图 田島間                                                                                                    | TRIED-TCU1                                                                                                    | 🗸 顶目 (                                             | ASE PN 已打开。                   |

注意 IO 添加(顺序和位置)必须与图片所示一致。

#### 4.3.2.5 配置 PROF INET 通讯板参数

PROFINET 通讯板 IP 地址设定,如下图所示

| W3 | Siemens - CASE_PN        |       |                         |                  |                                   |                       | _ • ×         |
|----|--------------------------|-------|-------------------------|------------------|-----------------------------------|-----------------------|---------------|
| 项  | 目(P) 编辑(E) 视图(V) 插入(I) ; | 在线(O) | 选项(N) 工具(T) 窗口(W)       | 帮助(H)            |                                   | Totally Integrated    | Automation    |
|    | 🛉 🎦 🔒 保存项目 🔳 🐰 💷 🗎       | X     | ን ± (ቶ ± 🖬 🖥 🗉 🖬 😫      | 📮 💋 转到在线 🖉 转到离线  | 🔥 🖪 🖪 🗶 🖃 🛄                       |                       | PORTAL        |
|    | 项目树                      |       | CASE_PN → PLC_1 [CPU 15 | 16-3 PN/DP]      | PROFINET IO-System (100): PN/IE_1 | ► TRIED-TCU1-PN       | _ # = X <     |
|    | 设备                       |       |                         |                  |                                   | 🦉 拓扑视图 👗 网络视图 👖       | 设备视图 📑        |
|    | 1900                     |       | TRIED-TCU1-PN           | ▼ □ ▲ □ ④ ± 100% |                                   | 设备新的                  | 2             |
|    |                          |       |                         | ST               |                                   |                       | *             |
|    | - TI CASE PN             | ~     | TO                      |                  |                                   | ■ 健康                  | 8 <del></del> |
|    | ■ 添加新设备                  |       | (BIED                   |                  |                                   | ✓ INIED-ICUT-FN       |               |
|    | 📥 设备和网络                  |       | × 1                     |                  |                                   | TPIED telegram 64 by  | tec   1 0 V   |
|    | PLC_1 [CPU 1516-3 PN/DP] |       |                         |                  |                                   | TBIED telegram, 64 by | tes 0, 1 0    |
|    | 11 设备组态                  |       |                         | •                |                                   | -                     | 0 25          |
|    | 2 在线和诊断                  |       |                         |                  |                                   |                       | o 📿           |
|    | ▶ 🛃 程序块                  |       |                         |                  |                                   |                       | 0             |
|    | ▶ 📮 工艺对象                 |       |                         |                  |                                   |                       |               |
|    | ▶ 圖 外部源文件                |       | <u>د</u>                |                  |                                   |                       |               |
|    | ▶ La PLC 安望              |       | TRIED-TCU1-PN [Module]  |                  |                                   | 3. 属性 1. 信息 1. 影诊断    |               |
|    |                          |       | <b>常規</b> 10 变量 系统      | 花常数 文本           |                                   |                       |               |
|    |                          |       | ▼ 常規                    |                  | 添加新子网                             |                       | ^ U           |
|    | ▶ ■ 设备代理教报               |       | 目录信息                    |                  |                                   |                       | ž             |
|    | 2 程序信息                   |       | ▼ PROFINET 接口 [X1]      | IP协议             |                                   |                       |               |
|    | ☑ PLC 报警                 |       | 常规                      |                  |                                   |                       |               |
|    | 文本列表                     |       | 以太网地址                   | ✓使用 IP 协议        |                                   |                       |               |
|    | ▶ 🧊 本地模块                 | ~     | ▶ 高级选项                  |                  | ● 在项目中设置 IP 地址                    |                       |               |
|    | ✓ 详细迎回                   |       | 硬件标识符                   |                  | IP 推扯: 192 165                    | 3 0 2                 |               |
|    | 1 34 74 24               | _     | 标识和维护                   | •                | - Z 网络吗 ·                         |                       |               |
|    | <b> </b>                 |       | ettfriction             |                  | 「作用」の設計等                          |                       |               |
|    | ·白 fp                    |       | shared Device           |                  | 使用「酒田當                            |                       |               |
|    |                          |       |                         |                  | 路由器地址: 0 .0                       |                       |               |
|    |                          |       |                         |                  | 在设备中直接设定 IP 地址。                   |                       |               |
|    |                          |       |                         |                  |                                   |                       | *             |
|    | ◀ Portal 视图 置息览          |       | TRIED-TCU1              |                  |                                   | ✓ 项目 CASE_PN 已打开。     |               |

PROFINET 通讯板设备名称设定,如下图所示

| M Siemens - CASE_PN                                                                                                    | N. 法成本的 王見示 空口ata Wabaa                                                                                                    | _ # X                                          |
|----------------------------------------------------------------------------------------------------|----------------------------------------------------------------------------------------------------|------------------------------------------------|
|                                                                                                    | ) 250000 工具(1) 面口(20) 税助(16)<br>「1 2 (1 4 1 日 日 日 日 日 日 日 日 日 日 日 日 日 日 日 日 日                                                                                                    | Totally Integrated Automation<br>PORTAL        |
| 项目树 🔳 🗸                                                                                                    | CASE_PN                                                                                                    | 🕨 TRIED-TCU 1-PN 📃 🖬 🖬 🗙 💽                     |
| 设备                                                                                                    |                                                                                                    | 🚪 拓扑视图 🛔 网络视图 📑 设备视图 💷                         |
| B 00 B                                                                                                    | 🕂 TRIED-TCU1-PN 💌 🔛 🍕 🖽 🍳 🛨 100%                                                                                                    | ≥ 设备概览 ≥                                       |
| 한 CASE_PN / · · · · · · · · · · · · · · · · · ·                                                                                      | Image: State of the state of the state o | ▲ ¥ 健抉 - 6 · · · · · · · · · · · · · · · · · · |
|                                                                                                    | <ul> <li>▼常規</li> <li>○ 在设备中直接设定 IP 地址。</li> <li>□ 百位自</li> </ul>                                                                                                    |                                                |
| <ul> <li>· 國、安村で建築相</li> <li>· 國、安村で建築相</li> <li>· 國、安利法</li> <li>· 國、安利法</li> <li>· 國、本約根決</li> <li>· 译編視图</li> <li>· 各称</li> </ul> | PROFINET<br>常規<br>TRADACT<br>常規<br>TRADACT<br>TRADACT                                                                                                    |                                                |
| <ul> <li>✓ Portal 视图    Ⅲ 总览  </li> </ul>                                                                                            | tried-tou1                                                                                                    | ✓ 项目 CASE_PN 已打开。                              |

# 4.3.3 分配 PROFINET 通讯板设备名

首先保证 PROFINET 通讯板与电脑通过网线连接,

| W  | Siemens - CASE_PN                 |                             |                                                        |                                | – # X      |
|----|-----------------------------------|-----------------------------|--------------------------------------------------------|--------------------------------|------------|
| ij | 5目(P) 编辑(E) 视图(V) 插入(I) 在线(O)     | ) 选项(N) 工具(T) 窗口(W) 帮助(     | 1)                                                     | Totally Integrated Automation  |            |
| E  | 🛉 🎦 🔒 保存项目 昌 🐰 🗐 间 🗙              | 🍤 ± (* ± 🖬 🖥 🛄 🛍 🚆 🛤        | 💋 转到在线 🖉 转到离线 🎝 🖪 📭 🖉 📑 🛄                              | PORT                           | AL         |
|    | 项目树 □□ ◀                          | CASE_PN → PLC_1 [CPU 1516-3 | PN/DP] > 分布式 I/O > PROFINET IO-System (100): PN/IE_1 > | TRIED-TCU 1-PN 📃 🖬 🖬           | iX (       |
|    | 過备                                |                             |                                                        | 📑 拓扑迎网 👗 网络迎网 🚺 设备迎网           | 60         |
|    | <b>*</b>                          |                             |                                                        |                                | - E        |
|    |                                   | MT INEDICOTTIN              |                                                        | - 反留氣见                         |            |
| 缠  | - Friend au                       | OT                          |                                                        |                                | 5 <u>-</u> |
| Ē  | CASE_PN                           | 101                         |                                                        | TRIED-TCU1-PN                  | • ^ ~      |
| Ш  | ■ 深加期度置 ▲ 過去和同校                   | - The                       |                                                        | Interface (                    |            |
| 細設 |                                   |                             |                                                        | TRIED telegram, 64 bytes I_1 0 |            |
|    | 小社物課                              |                             |                                                        | TRIED telegram, 64 bytes O_1   |            |
|    | ▶ □ 文档设置                          |                             |                                                        |                                | ° H        |
|    | <ul> <li>▶ ☐ 语言和资源</li> </ul>     |                             |                                                        |                                | °  ≍       |
|    | ▼ 🖬 在线访问                          | • •                         |                                                        |                                | ~          |
|    | 1 显示隐藏接口                          | <                           |                                                        | > 🕄 < 💷 >                      |            |
|    | 🕶 🛄 Realtek PCIe GbE Family Con 🛤 | TRIED-TCU1-PN [Module]      |                                                        | ◎雇件 知信息 ① 別诊断 □ -              | 日度         |
|    | A? 更新可访问的设备                       | <b>炒拍</b> 10 充平 工分分为        | the the state                                          |                                | *          |
|    | ▶ 🔄 卡读卡器/USB 存储器                  | ● 吊双 10 安重   系统吊引           |                                                        |                                |            |
|    |                                   | ▼ 常規                        | 在设會中且獲改定 IP 地址。                                        |                                | <u>^</u>   |
|    |                                   | 目求信息                        |                                                        |                                |            |
|    |                                   | ▼ PROFINET接口 [X1]           | PROFINET                                               |                                |            |
|    |                                   | 吊規                          |                                                        |                                |            |
|    |                                   | 这么内心地址                      | ● 自幼主席 FROFINET 反言:石村                                  |                                |            |
|    | <                                 | · 福田市(2010)                 | PROFINET设备名称 tried-tcu1-pn                             |                                |            |
|    | ✓ 详细视图                            | 标识和维护                       | 转换的名称: tried-tcu1-pn                                   |                                |            |
|    |                                   | 硬件标识符                       | 设备编号: 1                                                | •                              |            |
|    | 名称                                | Shared Device               |                                                        |                                | =          |
|    | ₩ 程序块                             |                             |                                                        |                                |            |
|    | □ 工艺对象 =                          |                             |                                                        |                                |            |
|    | ■ 外部源文件                           |                             |                                                        |                                |            |
|    | □ PLC 安健 V                        |                             |                                                        |                                | ¥          |
|    | ▲ Portal 视图 建总览                   | TRIED-TCU1                  |                                                        | ✓ 项目 CASE_PN 已打开。              |            |

点击左侧,在线访问,显示本机物理网卡,点击"更新可访问的设备"。

| Wa    | Siemens - CASE_PN                                                                                                    |                                                                                                    | _ # X                                                                           |
|-------|----------------------------------------------------------------------------------------------------|----------------------------------------------------------------------------------------------------|---------------------------------------------------------------------------------|
| 项     | 目(P) 编辑(E) 视图(V) 插入(I) 在线(O<br>🞦 🔒 保存项目 📑 📈 🗎 🗎 🗙                                                                                                    | ) 选项(H) 工具(T) 窗口(M) 帮助(H)<br>147) 主 (P*主 📊 🗟 🛄 🌆 📓 🏈 转射在线 🦨 转到高线 ฏ 🛅 📑 🗶 🖃 🛄                                                                          | Totally Integrated Automation<br>PORTAL                                         |
|       | 项目树 □□ ◀                                                                                                    | CASE_PN ) PLC_1 [CPU 1516-3 PN/DP] ) 分布式 I/O ) PROFINET IO-System (100): PN/IE_1 ) T                                                                  | ſRIED-TCU1-PN _ ■ ■ ■ X ◀                                                       |
|       | 设备                                                                                                    |                                                                                                    | 🔓 拓扑视图 🛔 网络视图 📑 设备视图 💷                                                          |
|       | 13 O O 13                                                                                                    | 🔐 TRIED-TCU1-PN 💌 🧮 🚄 🖽 🍳 ± 100%                                                                                                    | 🔄 设备概览                                                                          |
| 设备与网络 | <ul> <li>         「CASE_PN         「* 公共新授音             · 公告和可培             · 公告和可培             · 公告和可             · 公告和可培             · 公告和可             · 公告和可             · 公告和可             · 公告和可             · 公告和可             · 公告和可             · 公告和可             · 公告和可             · 公告和同             · 公告和同             · 公告和同             · 公告和             · 公告和同             · 公告和同             · 公告和             · 公告和            ·</li></ul> | xt         三                                                                                                    | ● ● ● ● ● ● ● ● ● ● ● ● ● ● ● ● ● ● ●                                           |
|       | <ul> <li>▶ (圖 tried-tcu1-pn [192.168.0.2])</li> <li>▶ [圖 未读未習/USB 存储器</li> <li>&lt; □ &gt;&gt;</li> <li>&gt; &gt;&gt;</li> <li>&gt; ¥違親親图</li> <li></li> </ul>                                                                                                    | 1 清息 検至 7<br>⑦ 所日 CASE_PRI 已打开。<br>1 指摘口 Realtek PCIe GbE Family Controller上的设备已启动。<br>1 指摘识口 Realtek PCIe GbE Family Controller上的设备已完成。在扫描上找到了 2 个设。 | 日期 时间 不<br>2019881 145903<br>2019881 153848<br>2019891 153848<br>2019891 153859 |

耐心等待一段时间,TIA Portal 将扫描到的所有设备显示在下拉列表中。

| ٧ß | Siemens - CASE_PN            |                                                                                       |              |                                                                                                    | _ # X     |
|----|------------------------------|---------------------------------------------------------------------------------------|--------------|----------------------------------------------------------------------------------------------------|-----------|
| 项  | 目(P) 编辑(E) 视图(V) 插入(I) 在线(O) | 选项(N) 工具(T) 窗口(W) 帮助(H)                                                               |              | Totally Integrated Auton                                                                                                    | nation    |
|    | 🗄 📑 🔒 保存项目 🔳 🐰 🧃 🛅 🗙         | S = C = 🚛 🖥 🛄 🖬 🖳 🖉 형到在线 🖉 형到高线 🛵 🖪 📳 😿 🚽 💷                                           |              | Totally integrated Auton                                                                                                    | PORTAL    |
|    | 项目树 🔳 🖣                      | CASE_PN → PLC_1 [CPU 1516-3 PN/DP] → 分布式 I/O → PROFINET IO-System (100): PN/IE_1 → TI | RIED-TCU1-PN |                                                                                                    | . # = × 4 |
|    | 设备                           |                                                                                       | ₽ 拓扑视图       | 🛛 👗 网络视图 🛛 🔐 设备                                                                                                    | 和限 💼      |
|    | 1900 <del>-</del>            | 👉 TRIED-TCU1-PN                                                                       |              | いたのでは、「「「」」の「「」」の「「」」の「「」」の「「」」の「「」」の「「」」の「」」の「」」。」」の「」」の「 | 2         |
|    |                              |                                                                                       |              |                                                                                                    |           |
| 统  |                              | 100                                                                                   | =            | · 模状                                                                                                    |           |
| 8  | ■ 添加新设备                      | AND .                                                                                 |              | Interface                                                                                                    | 0 -       |
|    | 📩 设备和网络                      | v                                                                                     | •            | TPIED telegram 64 bytes L 1                                                                                                    |           |
| 韬  | PLC_1 [CPU 1516-3 PN/DP]     |                                                                                       | -            | TRIED telegram, 64 bytes 0                                                                                                    | 1 0 🖹     |
|    | ▶ 📑 公共数据                     |                                                                                       | -            |                                                                                                    | 0 28      |
|    | ▶ 1 文档设置                     |                                                                                       |              |                                                                                                    |           |
|    | ▶ 🐻 语言和资源                    |                                                                                       |              |                                                                                                    | 0 ~       |
|    | ▼ 🔚 在线访问                     |                                                                                       | ~            |                                                                                                    | 0 × (=)   |
|    | ▲ 显示隐藏接口                     | ۶ III                                                                                 |              |                                                                                                    | <u> </u>  |
|    | Realtek PCIe GbE Family Con  |                                                                                       | 🧟 属性         | 3.信息 🛛 诊断                                                                                                    |           |
|    | ▲? 更新可访问的设备                  | 常规 交叉引用 编译                                                                            |              |                                                                                                    |           |
|    | PLC_1 [192.168.0.1]          |                                                                                       |              |                                                                                                    |           |
|    | n procession                 | 1 消息                                                                                  | E XA B       | tia                                                                                                    | 7         |
|    | ● 手塗を築加られた後等                 | · 戸山山 (1411)<br>○ 顶目 CASE PN 戸打开。                                                     | 2019/8/1 1   | 4:59:03                                                                                                    |           |
|    | L 10 1 10 1 10 11 10 10      | 1 扫描接口 Realtek PCIe GbE Family Controller上的设备已启动。                                     | 2019/8/1 1   | 5:38:48                                                                                                    |           |
|    |                              | 1 扫描接口 Realtek PCIe GbE Family Controller上的设备已完成。在网络上找到了 2 个设                         | 2019/8/1 1   | 5:38:59                                                                                                    |           |
|    | <                            |                                                                                       |              |                                                                                                    |           |
|    |                              |                                                                                       |              |                                                                                                    |           |
|    | * H-340%(S)                  |                                                                                       |              |                                                                                                    |           |
|    |                              |                                                                                       |              |                                                                                                    |           |
|    | 名称                           |                                                                                       |              |                                                                                                    |           |
|    |                              |                                                                                       |              |                                                                                                    |           |
|    |                              |                                                                                       |              |                                                                                                    |           |
|    |                              |                                                                                       |              |                                                                                                    |           |
|    | ▲ Portal 视图 田島览              | TRIED-TCU1                                                                            | 1 扫描         | 苗接口 Realtek PCIe GbE Family Cor                                                                                                    | n         |

展开 tried-tcu1-pn,双击"在线和诊断",如下图所示

| W        | Sieme          | ens - CASE_PN                                   |       |                |            |                    |                         |               |                   |                           | _ <b>n</b> × |
|----------|----------------|-------------------------------------------------|-------|----------------|------------|--------------------|-------------------------|---------------|-------------------|---------------------------|--------------|
| 戼        | 5目(P)          | 编辑(E) 视图(V) 插入(I) 石                             | E线(O) | 选项(N) 工具(T) 窗  | コ(W) 帮助(H) |                    |                         |               |                   | Totally Integrated A      | utomation    |
| E        | ž 🖪 🕻          | 🔒 保存项目 🔳 👗 🗐 间                                  | ×     | う ± (* ± 🖬 🖥 🗉 |            | 6到在线 🖉 转到          | 高統 🚮 🖪 🖪 🗶              | * 🖃 🛄         |                   | , ,                       | PORTAL       |
|          | 项目             | 树                                               |       | 在线访问 > Realtek |            |                    |                         |               |                   |                           |              |
|          | 设备             | tr<br>H                                         |       |                |            |                    |                         |               |                   |                           |              |
|          | THR C          | 30                                              |       | ▼ 诊断           |            |                    | 31.2                    | TH PROFINEI   | 反面                |                           | 1            |
|          |                |                                                 |       | 常规             |            |                    |                         | PROFINET设备    | 出称: tried-tcu1-pn |                           | E E          |
|          | - Do           | CASE PN                                         |       | 诊断状态           |            |                    |                         | 2             | 类型: TCU1          |                           | ₩ 2          |
|          |                | 🔮 添加新设备                                         |       | ▶ PROFINET 接口  |            |                    |                         |               |                   |                           |              |
| 시<br>985 | 1              | 4 设备和网络                                         |       | ▼ 功能           |            |                    |                         |               |                   |                           |              |
|          | •              | PLC_1 [CPU 1516-3 PN/DP]                        |       | 分配IP地址         |            |                    |                         |               |                   |                           | 15 E         |
|          | - • [          | 公共数据                                            |       | が見ている。         |            |                    |                         |               |                   |                           |              |
|          |                | 1 文档设置                                          |       | 11日 (1日) 1日    |            |                    |                         |               |                   |                           |              |
|          |                | G 语言和资源                                         |       |                |            |                    | 设行                      | 备过滤器          |                   |                           | 南            |
|          | <b>* 100</b> 1 | 任我切问<br>2 同二的建议口                                |       |                |            |                    |                         | □ 你愿示四—卷/     | 帕尔语者              |                           |              |
|          |                | 1 近小總融授山<br>Realtek PCIe GhE Family Con         | 100   |                |            |                    |                         |               |                   |                           |              |
|          | - · ·          | 1.2 更新可访问的设备                                    | Ferry |                | •          |                    |                         | 1.2.1.2.示参数设计 | <b>查错误的设</b> 备    |                           |              |
|          |                | PLC_1 [192.168.0.1]                             |       |                |            |                    |                         | 仅显示没有名称       | 你的设备              |                           |              |
|          | •              | <ul> <li>tried-tcu1-pn [192.168.0.2]</li> </ul> |       |                | - F        | Esselable as Tells | a han a sine Materia du |               |                   |                           |              |
|          |                | 9. 在线和诊断                                        |       |                |            | in the             | the child               | * 21          | <b>左</b> 殺        | 使大                        |              |
|          | ) 📑 -          | 卡读卡器/USB 存储器                                    |       |                |            | IF JEAL            | MAC 181                 | **            | 合作                | 1/1/3/2                   |              |
|          |                |                                                 |       |                |            |                    |                         |               |                   |                           |              |
|          |                |                                                 | _     |                |            |                    |                         |               |                   |                           |              |
|          | <              |                                                 | >     |                |            |                    |                         |               |                   |                           |              |
|          | ▼ 详            | 细视图                                             |       |                |            |                    |                         |               |                   |                           |              |
|          |                |                                                 |       |                |            |                    |                         |               |                   |                           |              |
|          | 名種             | 称                                               |       |                |            |                    |                         |               |                   |                           |              |
|          |                |                                                 |       |                |            |                    |                         | D 闪烁          | 面好                | 分配复称                      |              |
|          |                |                                                 |       |                |            |                    |                         | - 1 1M        | 2,47              | 7786407                   | ~            |
|          |                |                                                 |       |                |            |                    |                         |               | 2 属性              | 1.信息 2.诊断                 |              |
|          | ▲ Pe           | ortal 视图 🔠 总览                                   |       | TRIED-TCU1     | 🛂 在线和诊断    |                    |                         |               | 11 E              | 苗接口 Realtek PCIe GbE Fami | ly Con       |

选择->功能->分配名称->PROFINET 设备名称,输入设备名称,点击分配名称。

注意, 输入的设备名称和组态必须保持一致。

## 4.4 保存、编译、下载至 PLC

选择 PLC\_1[CPU 1516-3 PN/DP],点击保存项目按钮,如下图所示

| <b>VB</b> | Siemens -                                   | CASE_PN                    |       |                                                            |          |                 |               |                   | _ ∎' ×    |
|-----------|---------------------------------------------|----------------------------|-------|------------------------------------------------------------|----------|-----------------|---------------|-------------------|-----------|
| 项         | 目(P) 编辑(                                    | E) 视图(V) 插入(I) 在           | Ξ线(O) | は近(M) 工具(T) 窗口(M) 森助(H)                                    |          |                 | Totally In    | tegrated Autor    | nation    |
| 2         | 1                                           | 好项目 🍯 🔏 🖽 🗉                | x     | 1 (* 1 山) 10 山) 11 日 11 日 11 日 11 11 11 11 11 11 11 11     |          |                 |               |                   | PORTAL    |
|           | 项目树                                         | I                          |       | ASE_PN → 设备和网络                                             |          |                 |               |                   | ·₽■×◀     |
|           | 设备                                          |                            |       |                                                            | 🦉 拓井     | 视图              | 🔥 网络          | 视图 📑 设行           | 新视图 📴     |
|           | 000                                         |                            | -3    |                                                            |          | 153864 <b>1</b> | <b>x</b> #* 3 |                   |           |
|           |                                             |                            |       |                                                            |          | MISER           | <b>1</b> 00   | 欧国辺連日             | <u> </u>  |
| 442       |                                             |                            |       | 平 IO 条级: PLC_1.PROFINET IO-System (100)                    |          | 🛛 🍟 i§          | と音            |                   | 类型 🏧      |
| 蘣         | CASE_                                       | PN                         |       |                                                            |          |                 | S71500/E      | T200MP station_1  | \$71500/E |
| Щ         | · 深力                                        | 開設合                        |       |                                                            |          |                 | PLC_1         |                   | CPU 1516  |
| 御         | 品 设备                                        | 和阿路                        |       |                                                            | - 11     | •               | GSD devic     | e_1               | GSD devi  |
| 54        |                                             | _1 [CPU 1516-3 PN/DP]      |       |                                                            |          |                 | TRIED-1       | CU1-PN            | TRIED TCL |
|           |                                             | 長沢3月<br>に20.000            |       | PLC_1 TRIED-TCU1-PN                                        | -        |                 |               |                   | 207       |
|           | • L X1:<br>、 X1:<br>、 X1:<br>、 X1:<br>、 X1: | 17月<br>(10)の)を)を           |       |                                                            | •        |                 |               |                   | 淮         |
|           | - 日本(学)は                                    | 间域源                        |       |                                                            |          |                 |               |                   |           |
|           | * 48 113500                                 | 9)<br>- 局被按口               |       |                                                            | -        |                 |               |                   | 1         |
|           | T Dea                                       | Itek PCIe GhE Family Con   |       | PLC_1.PROFINET IO-Syste                                    | - 112    |                 |               |                   | 由         |
|           | 21                                          | 更新可访问的设备                   |       |                                                            | - 12     |                 |               |                   | ×         |
|           | • • • • • •                                 | PLC 1 [192.168.0.1]        |       |                                                            | - 112    |                 |               |                   |           |
|           | - 1                                         | ried-tcu1-pn [192.168.0.2] |       |                                                            | - 112    |                 |               |                   |           |
|           | ,                                           | 2. 在线和诊断                   |       |                                                            | - 112    |                 |               |                   | 南         |
|           | > 一 卡读卡                                     | 器/USB 存储器                  |       |                                                            | ~        |                 |               |                   |           |
|           |                                             |                            |       | II 2                                                       | > 🕘      | <               |               |                   | >         |
|           |                                             |                            |       |                                                            | 0        | 利用              | 11 信息         | 见诊断               |           |
|           | <                                           |                            | >     | <b>44.0</b>                                                |          | Part.a.         |               |                   |           |
|           | ∨ 详细和                                       | 囱                          | _     | 常規 父义引用 猫哞                                                 |          |                 |               |                   |           |
|           | • • • • • • • • • • • • • • • • • • •       |                            | _     |                                                            |          |                 | _             |                   |           |
|           | da Kha                                      |                            | _     | 消息 转至 ?                                                    | 日期       | 时间              | 3             |                   |           |
|           | - 石柳<br>- 10 milto                          |                            |       | 项目 CASE_PN 已打开。                                            | 2019/8/1 | 14:             | 59:03         |                   |           |
|           | 1 在所吠                                       |                            | Ê     | 扫描接口 Realtek PCIe GbE Family Controller 上的设备已启动。           | 2019/8/1 | 15:             | 38:48         |                   |           |
|           |                                             | 24                         |       | 利抽機口 Realter FCIe GDE Family Controller 上的设备已完成。在网络上找到了2个设 | 2019/8/1 | 15:             | 38:23         |                   |           |
|           | □ PIC 恋母                                    | 1 <del>1</del>             | ~     |                                                            |          |                 |               |                   |           |
|           | 4 Destal                                    | 油肉 医黄带                     |       | 上 设备和网络                                                    |          | 扫描接             | Z Daaltak     | Cla ChE Eamily Co |           |

选择 PLC\_1[CPU 1516-3 PN/DP],右键选择->编译->硬件和软件,如下图所示

| V۵ | Siem  | iens - C     | ASE.       | _PN                        |             |                 |                                                                                                    |            |                                    |                   |        |       |                                        |              |               | _ # X     |
|----|-------|--------------|------------|----------------------------|-------------|-----------------|----------------------------------------------------------------------------------------------------|------------|------------------------------------|-------------------|--------|-------|----------------------------------------|--------------|---------------|-----------|
| 琐  | 间(P)  | 编辑(E)        | 视日         | 图(V) 插入(                   | ) 在线(0)     | ) 选项(N)         | 工具(1) 窗口(                                                                                                    | W) 帮助()    |                                    |                   |        |       | Totall                                 | v Integrat   | ed Autom      | ation     |
| E  | 9 🕒 I | 🔒 保存耳        | 页目         | 📑 X 🗉                      | 🗎 🖹 🗙       | <b>∽</b> t (≃ ≞ | 🖬 🖥 🛄                                                                                                    | 6 🖳 🖫      | 💋 转到在线 🖉 转到离线 퉒 🖪 📑 🚺              |                   |        |       |                                        | ,            | P             | ORTAL     |
|    | 项目    | 树            |            |                            | 01 🖣        | CASE_P          | ↓ → 设备和网                                                                                                    | 络          |                                    |                   |        |       |                                        |              |               |           |
|    | 设     | 备            |            |                            |             |                 |                                                                                                    |            |                                    |                   | 2 拓    | 扑视图   |                                        | <b>略视图</b>   | <b>1</b> 1 设备 | 视图 💷      |
|    | 133 ( | 00           | _          |                            |             | ➡ 网络            | ₽ 连接 HMI                                                                                                    | 连接         | ▼ # 11 @ ± 100%                    |                   |        | 网络    | 振告                                     | 连接           | 10 通信         | 1         |
|    |       |              |            |                            |             |                 |                                                                                                    |            | I IO 系符·PIC 1 PROFIN               | NET IO-System (1) | 00) ^  |       | 10.47                                  |              | 1.0 22.11     |           |
|    | • Ei  | CASE_PN      |            |                            |             |                 |                                                                                                    |            | 4 10 ACA. P.C. 1. NOT IN           | act to system (in |        | ¥7    | 设备                                     |              |               | 英型 光      |
|    |       |              | 设备         |                            |             |                 |                                                                                                    |            |                                    |                   | =      |       | <ul> <li>57150</li> <li>PL/</li> </ul> | 0/E1200/MF   | station_1     | CPU 1514  |
| 省  |       | 📩 设备和        | 网络         |                            |             |                 |                                                                                                    |            |                                    |                   |        |       | → GSD d                                | evice 1      |               | GSD devi  |
|    | → [   | PLC_1        | 1          | 打开                         |             |                 | 吁预览(∨)                                                                                                    | 1          |                                    |                   |        |       | ► TRI                                  | ED-TCU1-PN   |               | TRIED TCU |
|    |       | <b>以</b> 公共数 | 8          | 在新编辑器中                     | 打开          | → 류:            | 地模块的标签条                                                                                                    |            | PLC_1 TRIED-TCU1-PN                | A                 |        |       |                                        |              |               | 1         |
|    |       | ① 又相设<br>下方  | 1          | 在PLC中搜索                    | 常并打开        | F7 10 10 10     | + Alt.Enter                                                                                                    |            | CPU 1516-3 PN/ TRIED TCU1 PN       | Ø 🖌               |        |       |                                        |              |               | Ĩ.        |
|    |       | の皆言和         | Х          | 剪切(T)                      | Ctrl-       | -X              | ± An+Enter                                                                                                    |            | PIC_1                              |                   | -      |       |                                        |              |               |           |
|    | - 40  | 11:35 (6)[9] |            | 复制(Y)                      | Ctrl-       | +C              |                                                                                                    |            |                                    |                   | -      |       |                                        |              |               | 1         |
|    | I     | Realte       |            | 粘贴(P)                      | Ctrl-       | ۶V              |                                                                                                    |            | PLC_1.PROFINET IO-Syste            |                   | - 88   |       |                                        |              |               | Ê.        |
|    | · ·   | Å? 更余        | ×          | 静脉(D)                      | D           | el              |                                                                                                    |            |                                    |                   | - 88   |       |                                        |              |               | *         |
|    |       | PLC          |            | 重命名(N)                     |             | F2              |                                                                                                    |            |                                    |                   | - 16   |       |                                        |              |               |           |
|    |       | 🕶 🛅 trie     | 2 ک        | 转到拓扑视图                     | 3           |                 |                                                                                                    |            |                                    |                   | - 86   |       |                                        |              |               |           |
|    |       | <b>V</b> . 7 | t nh       | 转到网络视图                     | 3           |                 |                                                                                                    |            |                                    |                   |        |       |                                        |              |               | 1         |
|    | • 📼   | 卡读卡器         | L I        | 编译                         |             | ▶ 硬件            | ‡和软件(仅更改)                                                                                                    |            |                                    |                   | ~      |       |                                        |              | 1             |           |
|    |       |              |            | 下载到设备()                    | .)          | ▶ 硬作            | ‡(仅更改)                                                                                                    |            |                                    |                   | 2      | < _ < |                                        |              |               | ,         |
|    |       |              | 2          | 转到在线(N)                    | Ctrl-       | -K 硬作           | + (完全重建)                                                                                                    |            |                                    |                   | 9      | 属性    | 1] 信!                                  | 8. 🗳 i       | 診断 📗          |           |
|    | <     |              |            | 検到器残(F)<br><b>左绊和诊断</b> (Ⅰ | Ctria       | -M \$200        | F(1X.更改)<br>±(重新编译所有t                                                                                                    | <b>b</b> ) |                                    |                   |        |       |                                        |              |               |           |
|    | ~ 详   | 師細视图         | -          |                            |             |                 | + (复位存储器预                                                                                                    | ~/<br>習区域) |                                    |                   |        |       |                                        |              |               |           |
|    |       |              | 8          | 廾贴1/5具                     | Ctrl+Shift- | +X OU           |                                                                                                    |            |                                    | 转至 ?              | 日期     | 时     | 间                                      |              |               |           |
|    | 名     | 称            | <u> 46</u> | 比较(C)                      |             | •               |                                                                                                    | 开。         |                                    |                   | 2019/8 | 1 14  | 4:59:03                                |              |               |           |
|    | 2 程   | 序块           | ×          | 交叉引用                       | F           | 11              |                                                                                                    | le GbE Far | ly Controller 上的设备已启动。             |                   | 2019/8 | 1 19  | 5:38:48                                |              |               |           |
|    | I 🛃   | 艺对象          | Ē          | 调用结构(C)                    |             |                 |                                                                                                    | le GbE Far | ly Controller上的设备已完成。在网络上找到了 2 个设… |                   | 2019/8 | 1 19  | 5:38:59                                |              |               |           |
|    | ● 外   | 部源文件         |            | 分配列表(A)                    |             |                 |                                                                                                    |            |                                    |                   |        |       |                                        |              |               | _         |
|    |       | Contal All   | =          | 打印(P)                      | Ctrl        | +P              |                                                                                                    |            |                                    |                   |        | - 扫描  | 培口 Peal                                | tek PCIe ChE | Family Con    |           |
|    |       | ontal 1%     | 160        | 111                        | 0.10        | 101 W           | The Company of the Company of the Co |            |                                    |                   |        | 11 31 | in Hear                                | tek rele Gbb | raining Con.  |           |

编译完成,如下图所示

| Ψâ | Siemens - CASE_PN                               |      |             |                                                                                                    |         |                 |             |                    |                |          |       |                                                                                                    |                      | -              | 'Х |
|----|-------------------------------------------------|------|-------------|----------------------------------------------------------------------------------------------------|---------|-----------------|-------------|--------------------|----------------|----------|-------|----------------------------------------------------------------------------------------------------|----------------------|----------------|----|
| 琐  | 5目(P) 编辑(E) 视图(V) 插入(I) 在                       | 銭(0) | 选项(N)       | 工具(1) 窗口(1                                                                                                    | N) 帮助(H | 0               |             |                    |                |          |       | Тс                                                                                                    | otally Integrated    | Automation     |    |
| E  | 🛉 🎦 🔚 保存项目 🔳 🐰 🯥 🗎                              | ×    | יש ÷ נייי ÷ | - 🖬 🔁 🛄 L                                                                                                    | û 💾 🖫   | 💋 转到在线 🖉        | 转到离线        | h? 🖪 📕 🗶 🗔 (       |                |          |       |                                                                                                    |                      | PORTAL         |    |
|    | 项目树 🛛                                           | •    | CASE_PN     | () 设备和网络                                                                                                    | 4       |                 |             |                    |                |          |       |                                                                                                    |                      | _ <b>= =</b> × | 1  |
|    | 设备                                              |      |             |                                                                                                    |         |                 |             |                    |                |          | 🚰 拓扑袍 | 18                                                                                                    | 占 网络视图 📲             | 设备视图           |    |
|    | 13 O O                                          | 1    | 💦 网络        | the contract of the contract of the contract | 主接      |                 | 🗄 🔍 ± 10'   | 0%                 |                | E        |       | 网络概览                                                                                                    | [ 连接 [ [             | 〕通信   ∢   ▶    | 憲  |
|    |                                                 |      |             |                                                                                                    |         |                 |             | 耳 IO 系统: PLC_1.PRC | OFINET IO-Syst | em (100) | ^     | <ul> <li>3</li> <li>3</li> <li>4</li> <li>4</li> <li>5</li> <li>4</li> <li>5</li> <li>5</li></ul> |                      | 米刑             | E  |
| 錔  |                                                 |      |             |                                                                                                    |         |                 |             |                    |                |          |       | T REM                                                                                                    | 71500/ET200MP stat   | ion 1 571500/F | ×  |
| 鲁  | 📑 添加新设备                                         |      |             |                                                                                                    |         |                 |             |                    |                |          |       |                                                                                                    | PLC 1                | CPU 1516       |    |
|    | 📥 设备和网络                                         |      |             |                                                                                                    |         |                 |             |                    |                |          |       | - G                                                                                                    | SD device_1          | GSD devi       | 8  |
|    | PLC_1 [CPU 1516-3 PN/DP]                        |      |             |                                                                                                    |         |                 |             | [                  |                |          |       | Þ                                                                                                    | TRIED-TCU1-PN        | TRIED TOU      | È  |
|    | ▶ 📑 公共数据                                        |      |             |                                                                                                    |         | PLC_1           |             | TRIED-TCU1-PN      |                |          |       |                                                                                                    |                      |                | 19 |
|    | ▶ □ 又相设置                                        |      |             |                                                                                                    |         | CPU 1516-3 PN/. |             | TRIED TCU1 PN      | - 6°   F       |          | -     |                                                                                                    |                      |                | 1  |
|    | <ul> <li>         ・</li></ul>                   |      |             |                                                                                                    |         |                 |             | <u>PLC_1</u>       |                |          | •     |                                                                                                    |                      |                |    |
|    | ● 14351/01回<br>● 夏子創建協口                         |      |             |                                                                                                    |         |                 |             |                    |                |          |       |                                                                                                    |                      |                |    |
|    | Realtek PCIe GbE Family Con                     | 100  |             |                                                                                                    |         |                 | PLC_1.      | PROFINET IO-Syste  |                |          |       |                                                                                                    |                      |                | E  |
|    | A2 更新可访问的设备                                     |      |             |                                                                                                    |         |                 |             |                    |                |          |       |                                                                                                    |                      |                | *  |
|    | PLC_1 [192.168.0.1]                             |      |             |                                                                                                    |         |                 |             |                    |                |          |       |                                                                                                    |                      |                |    |
|    | <ul> <li>tried-tcu1-pn [192.168.0.2]</li> </ul> |      |             |                                                                                                    |         |                 |             |                    |                |          | ~     |                                                                                                    |                      |                |    |
|    | ₩ 在线和诊断                                         |      | <           |                                                                                                    |         |                 |             |                    |                | >        | • 🕘   | <                                                                                                    |                      | >              | 1  |
|    | ▶ 🧊 卡读卡器/USB 存储器                                |      |             |                                                                                                    |         |                 |             |                    |                |          | 2 尾   | 1 <u>4</u>                                                                                                    | 信息 🛛 诊断              |                |    |
|    |                                                 |      | 一合相         | 「衣▽己田                                                                                                    | 炉逐      |                 |             |                    |                |          |       |                                                                                                    |                      |                |    |
|    |                                                 |      | (#)2.75     | 1 人人 177                                                                                                    |         |                 |             |                    |                |          |       |                                                                                                    |                      |                | 1  |
|    | <                                               | >    | 编译已元        | 14  (相映・0・智)                                                                                                    | a · 1/  | 描述              |             |                    | 转至             | ?        | 错误    | 警告                                                                                                    | 时间                   |                |    |
|    | ▼ 详细视图                                          | _    | 4           |                                                                                                    |         | 对于设备 'TRIED-T   | CU1-PN'. 只有 | 使用可更换介质的功能才        | t 🗡            | ?        | 0     | 1                                                                                                    | 15:50:43             | ~              |    |
|    |                                                 |      | 💿 🗸         | 程序块                                                                                                    |         |                 |             |                    | 7              |          | 0     | 0                                                                                                    | 15:50:46             |                |    |
|    | 名称                                              |      | 0           | Main (OB1)                                                                                                    |         | 块已成功编译。         |             |                    | × *            |          | 0     | 0                                                                                                    | 15:50:46             |                |    |
|    | ➡ 程序块                                           | ^    | 4           |                                                                                                    |         | 编译已完成(错误        | : 0: 警告:1   |                    |                |          | 0     | 1                                                                                                    | 15:50:49             |                |    |
|    | ▲ 工艺対象                                          | =    |             |                                                                                                    |         |                 |             |                    |                |          |       |                                                                                                    |                      | -              | 1  |
|    | · 外部線又件                                         | ~    |             |                                                                                                    |         |                 |             |                    |                |          |       |                                                                                                    |                      |                |    |
|    |                                                 |      | 1.25        | 各和网络                                                                                                    |         |                 |             |                    |                |          |       |                                                                                                    |                      | ilu Car        |    |
|    | Portal 改語                                       |      |             | 1417131                                                                                                    |         |                 |             |                    |                |          | 1     | 티油依니                                                                                                    | Realter rele GDE Fan | ily con        | _  |

单击"下载到设备"图标,将工程组态下载到 PLC,如下图所示

| Mi Siemens - CASE_PN                           |                                                                |                                   |            |                                            | _ • ×            |
|------------------------------------------------|----------------------------------------------------------------|-----------------------------------|------------|--------------------------------------------|------------------|
| 项目(P) 编辑(E) 视图(V) 插入(I) 在线(O)                  | 选项(N) 工具(T) 窗口(W) 帮助(H)                                        |                                   |            | Totally Integrated A                       | utomation        |
| 📑 🎦 🔒 保存项目 🚨 🐰 🗐 🗊 🗙 🕨                         | ) ± (= ± 📊 🐻 🔃 🌇 🚆 🖓 🥩 转到在线 🖉 转到离线 )                           |                                   |            | Totally integrated At                      | PORTAL           |
| 项目树 □ ◀                                        | CASE_PN > 设备完新到达8                                              |                                   |            |                                            | _ # = X 4        |
| 20.42                                          | 1-30,510 #                                                     |                                   | 17 47 41 M | जि विकास के जिल                            | 20.42 आ स्ति 🛛 📖 |
| R H                                            |                                                                |                                   | SPIEDE -   |                                            | 反田代団             |
| 1900 <b>B</b>                                  | 📭 网络 🛄 连接 HMI连接                                                | 0%                                | A []       | 格概览 连接 10                                  | 通信       []      |
|                                                |                                                                | 4 IO 系统: PLC_1.PROFINET IO-System | (100) ^    | 2 设备                                       | 类型 프             |
| CASE_PN                                        |                                                                |                                   |            | <ul> <li>S71500/ET200MP station</li> </ul> | n_1 \$71500/E    |
| ■ 添加新设备                                        |                                                                |                                   |            | PLC_1                                      | CPU 1516         |
| · 设备和网络                                        |                                                                |                                   |            | <ul> <li>GSD device_1</li> </ul>           | GSD devi         |
| SA PN/DP                                       |                                                                |                                   |            | TRIED-TCU1-PN                              | TRIED TCL        |
| ▶ ■ 公共数据                                       | PLC_1                                                          | TRIED-TCU1-PN                     | •          |                                            | - 3              |
|                                                | CP0 1518-5 PW                                                  |                                   | 7          |                                            | 注                |
| 「日本は市间                                         |                                                                | rec_r                             | · · ·      |                                            |                  |
| * 県て約蔵協口                                       |                                                                |                                   |            |                                            | 1                |
| Realtek PCIe GbE Family Con                    | PLC_1                                                          | PROFINET IO-Syste                 | _          |                                            | Ĥ                |
| A2 更新可访问的设备                                    |                                                                |                                   | _          |                                            | *                |
| PLC 1 [192.168.0.1]                            |                                                                |                                   | _          |                                            |                  |
| <ul> <li>Tied-tcu1-pn [192.168.0.2]</li> </ul> |                                                                |                                   | ~          |                                            |                  |
| ♀ 在线和诊断                                        | < III                                                          |                                   | > 🕘        | < III                                      | ドへ               |
| ▶ 📴 卡读卡器/USB 存储器                               |                                                                |                                   | 0 届性       | 1. 信息 1. 诊断                                |                  |
|                                                | 普提 古双门田 <b>始汉</b>                                              |                                   |            | 1                                          |                  |
|                                                |                                                                |                                   |            |                                            |                  |
| < = >                                          | · 環保已元兆(指決・0・警告・1)                                             | 林五                                | 2.44       | ##:本 04:23                                 |                  |
| ✓ 详细视图                                         | 1 mit mit mit コオーのないのの コオール コオール コオール コオール コオール コオール コオール コオール | 神田可重協公所的市影才 ス                     | 2 0        | 1 15:50:43                                 |                  |
|                                                |                                                                |                                   | 0          | 0 15:50:46                                 |                  |
| 名称                                             | Main (OB1) 护已成功编译。                                             |                                   | 0          | 0 15:50:46                                 |                  |
| → 程序块 ヘ                                        |                                                                | )                                 | 0          | 1 15:50:49                                 |                  |
| □ 工艺对象 =                                       |                                                                |                                   |            |                                            | =                |
| ■ 外部源文件                                        |                                                                |                                   |            |                                            |                  |
| PLC夺留 ¥                                        |                                                                |                                   |            |                                            | *                |
| ◆ Portal 视图 E 总览                               | 🔒 设备和网络                                                        |                                   | 🚺 ž        | 描接口 Realtek PCIe GbE Famil                 | y Con            |

共**24**页 第**21**页

| 弹出 | 以 | 下界面 |
|----|---|-----|

| 現在30月95点碼于 *PLC_1*          単位、1       设备、设备支型       推动、PROFIBUS       2         PLC_1       CPU 15163 PN/DP       1X3       PROFIBUS       2         PLC_1       CPU 15163 PN/DP       1X1       PN/IE       192.168.0.1       PN/IE_1         PLC_1       CPU 15163 PN/DP       1X2       PN/IE       192.168.0.1       PN/IE_1         PLC_1       CPU 15163 PN/DP       1X2       PN/IE       192.168.0.1       PN/IE_1         PLC_1       CPU 15163 PN/DP       1X2       PN/IE       192.168.0.1       PN/IE_1         PLC_1       CPU 15163 PN/DP       1X2       PN/IE       192.168.0.1       PN/IE_1         PLC_1       CPU 15163 PN/DP       1X2       PN/IE       192.168.0.1       PN/IE_1         PLC_1       CPU 15163 PN/DP       1X2       PN/IE       192.168.0.1       PN/IE_1         PLC_1       PLC_1       PLC_1       PLC_1       PLC_1       PLC_1       PLC_1         PLC_1       PLC_1       PLC_1       PLC_1       PLC_1       PLC_1       PLC_1       PLC_1       PLC_1       PLC_1       PLC_1       PLC_1       PLC_1       PLC_1       PLC_1       PLC_1       PLC_1       PLC_1       PLC_1       PLC_1                                                                                                    |                         |               |                          |            |           |              |                |                |
|----------------------------------------------------------------------------------------------------|-------------------------|---------------|--------------------------|------------|-----------|--------------|----------------|----------------|
| Absolution         Basis           Basis         Basis         <                                                                                                    | 扩展的下载到设备                |               |                          |            |           |              |                | ×              |
| Normal Process       Normal Process                                                                                                    |                         | 组本访问节占属于 "PLC | 1*                       |            |           |              |                |                |
| NH       V M PARE       J MUN       J MUN <t< th=""><th>-</th><th>辺るの内に思慮してい</th><th>.'<br/></th><th>抚捕</th><th>米刑</th><th>+++++</th><th>그ळ</th><th></th></t<>                                                                                                    | -                       | 辺るの内に思慮してい    | .'<br>                   | 抚捕         | 米刑        | +++++        | 그ळ             |                |
| FLC_1       CPU 15163 PNDP       1 X1       PNNE       192.168.0.1       PNNE_1         CPU 15163 PNDP       1 X2       PNNE       192.168.0.1       PNNE_1         CPU 15163 PNDP       1 X2       PNNE       192.168.0.1       PNNE_1         CPU 15163 PNDP       1 X2       PNNE       192.168.0.1       PNNE_1         CPU 15163 PNDP       1 X2       PNNE       192.168.0.1       PNNE_1         CPU 15163 PNDP       1 X2       PNNE       192.168.0.1       PNNE_1         CPU 15163 PNDP       1 X2       PNNE       192.168.0.1       PNNE_1         CPU 15163 PNDP       1 X2       PNNE       192.168.0.1       PNNE_1         CPU 15163 PNDP       1 X2       PNNE       192.168.0.1       PNNE_1         CPU 15163 PNDP       1 X2       PNNE       192.168.0.1       PNNE_1       PNNE_1         March       Experimental       Experimental       Experimental       PNNE_1       PNNE_1       PNNE_1       PNNE_1         If the top top top top top top top top top top                                                                                                    |                         | 以田<br>PLC 1   | 以田天里<br>CPU 1516 2 PM/DP | 1 V2       | PROFIBUIS | лелп<br>лелп | TM             |                |
| COUNTSIDE TALE       FAIL       FAIL                                                                                                    |                         | ruc_)         | CPU 1516-3 PN/DP         | 1 1 1      | PROFIDOS  | 4            | DN/IE 1        |                |
| Pariod Nice       Pariod Nice         Period Ratio       Pariod Nice         Period Ratio       Pariod Nice         Period Ratio       Period Nice         Period Ratio       Period Nice         Period Ratio       Period Nice         Period Ratio       Period Nice         Period Ratio       Period Nice         Period Ratio       Period Nice         Period Ratio       Period Nice         Period Ratio       Period Nice         Period Ratio       Period Nice         Period Ratio       Period Nice         Period Ratio       Period Nice                                                                                                    |                         |               | CPU 1516-3 PN/DP         | 1 X2       | PN/IE     | 192.168.1.1  | FINIE_1        |                |
| PGPC 推口的类型:       请这择       ●       ●       ●       ●       ●       ●       ●       ●       ●       ●       ●       ●       ●       ●       ●       ●       ●       ●       ●       ●       ●       ●       ●       ●       ●       ●       ●       ●       ●       ●       ●       ●       ●       ●       ●       ●       ●       ●       ●       ●       ●       ●       ●       ●       ●       ●       ●       ●       ●       ●       ●       ●       ●       ●       ●       ●       ●       ●       ●       ●       ●       ●       ●       ●       ●       ●       ●       ●       ●       ●       ●       ●       ●       ●       ●       ●       ●       ●       ●       ●       ●       ●       ●       ●       ●       ●       ●       ●       ●       ●       ●       ●       ●       ●       ●       ●       ●       ●       ●       ●       ●       ●       ●       ●       ●       ●       ●       ●       ●       ●       ●       ●       ●       ●       ●       ●                                                                                                    |                         |               | CIO ISTOSTRIBI           | 1 //2      | T THILE   | 192.100.1.1  |                |                |
| PGPC 接口的类型:       请选择       ● ② ③         · · · · · · · · · · · · · · · · · · ·                                                                                                    |                         |               |                          |            |           |              |                |                |
| PGrc 推口的类型::       请这择       ●         PGrc 推口::       ●       ●         · · · · · · · · · · · · · · · · · · ·                                                                                                    |                         |               |                          |            |           |              |                |                |
| PGPC 指口:       ● ● ● ● ● ● ● ● ● ● ● ● ● ● ● ● ● ● ●                                                                                                    |                         |               | PG/PC 接口的约               | *型:        | 请选择       |              | •              |                |
| · · · · · · · · · · · · · · · · · · ·                                                                                                    |                         |               | PG/PC #                  | <b>送口:</b> |           |              |                | و ج            |
| 第一个死关:       ●         目标子网中的兼容设备:       ●         受备       设备类型       类型       地址       目标设备         ●       ●       设备类型       类型       地址       目标设备         ●       ●       ●       ●       ●       ●       ●       ●       ●       ●       ●       ●       ●       ●       ●       ●       ●       ●       ●       ●       ●       ●       ●       ●       ●       ●       ●       ●       ●       ●       ●       ●       ●       ●       ●       ●       ●       ●       ●       ●       ●       ●       ●       ●       ●       ●       ●       ●       ●       ●       ●       ●       ●       ●       ●       ●       ●       ●       ●       ●       ●       ●       ●       ●       ●       ●       ●       ●       ●       ●       ●       ●       ●       ●       ●       ●       ●       ●       ●       ●       ●       ●       ●       ●       ●       ●       ●       ●       ●       ●       ●       ●       ●       ●       ●       ●       ●       ●<                                                                                                    |                         |               | 接口/子网的道                  |            |           |              |                | <b>(1)</b>     |
| 目标子网中的兼容设备:       显示所有兼容的设备         设备       设备类型       类型       地址       目标设备         ····································                                                                                                    |                         |               | 笹—个网                     | ☑关:        |           |              |                | <b>(</b>       |
| 目标子网中的兼容设备:       显示所有兼容的设备         设备       设备类型       地址       目标设备         「例场 LED       通信       回信       回信       回信         「例场 LED       通信       回信       回信       回信       回信         「例场 LED       回信       回信       回信       回信       回信       回信         「内场 LED       回信       回信       回信       回信       回信       回信       回信         「内场 LED       回信       回信       回                                                                                                    |                         |               |                          |            |           |              |                | 0              |
| 目标子网中的兼容设备:     並不所有集合的设备       设备     设备类型     类型     地址     目标设备       可以作、ED       Th 微微索(3) Th 化微索(3) Th 化微索(3) Th 化微索(3) Th 化微索(3) Th 化微索(3) Th 化微索(3) Th 化微索(3) Th 化微索(3) Th 化微索(3) Th 化微索(3) Th 化微索(3) Th 化微索(3) Th 化微索(3) Th 化微索(3) Th 化微索(3) Th 化微索(3) Th 化微索(3) Th 化微索(3) Th 化微索(3) Th 化微索(3) Th 化微索(3) Th 化微索(3) Th 化微索(3) Th 化化微索(3) Th 化化微索(3) Th 化化微索(3) Th 化化微索(3) Th 化化微索(3) Th 化化微索(3) Th 化化微索(3) Th 化化微索(3) Th 化化微索(3) Th 化化化微索(3) Th 化化化化化化化化化化化化化化化化化化化化化化化化化化化化化化化化化化化化                                                                                                    |                         |               |                          |            |           |              |                | 5              |
| 设备         设备类型         类型         地址         目标设备           PUM         Image: Sector Sector Se |                         | 目标子网中的兼容设备:   |                          |            |           |              | 显示所有兼合的设备      | Ξ <sup>*</sup> |
|                                                                                                    |                         | 设备            | 设备类型                     | 类型         |           | 地址           | 目标设备           |                |
| P/fs. LED       开始搜索(s)         在线状态信息:       开始搜索(s)         (仅显示问题报告       下航(u)       取消(c)                                                                                                    |                         |               |                          |            |           |              |                |                |
| ・・・・・・・・・・・・・・・・・・・・・・・・・・・・・                                                                                                    |                         |               |                          |            |           |              |                |                |
| 内拆 LED       开始搜索③         在线状态信息:                                                                                                    | °8 🛛                    |               |                          |            |           |              |                |                |
| 內拆 LED       开始搜索(3)         在线状态信息:                                                                                                    |                         |               |                          |            |           |              |                |                |
| 开始搜索(5)         在线状态信息:         (仅显示问题报告)         下频(1)       取消(2)                                                                                                    | □ 闪烁 LED                |               |                          |            |           |              |                |                |
| 开始搜索(3)         在线状态信息:         (仅显示问题报告         下航(1)       取消(2)                                                                                                    | 1 2/4/ 222              |               |                          |            |           |              |                |                |
| 开始搜索(3)         在线状态信息:         (仅显示问题报告)         下航(1)       取消(2)                                                                                                    |                         |               |                          |            |           |              |                |                |
| 在线状态信息:<br>                                                                                                    |                         |               |                          |            |           |              | 开始搜索           | 索( <u>S</u> )  |
| 【 仅显示问题报告           下航(L)         取消(C)                                                                                                    | <b>左线状态信</b> 自:         |               |                          |            |           |              |                |                |
| □ 仅显示问题报告       下频(L)     取消(C)                                                                                                    | TT AN INCIDENTIAL DES - |               |                          |            |           |              |                |                |
| □ 仅显示问题报告<br>下载①     取消 <b>②</b>                                                                                                    |                         |               |                          |            |           |              |                |                |
| ● 仅显示问题报告           下载(L)         取消(C)                                                                                                    |                         |               |                          |            |           |              |                |                |
| 下载(1) 取消(2)                                                                                                    | □ 仅显示问题报告               |               |                          |            |           |              |                |                |
| 下载(L) 取消(C)                                                                                                    |                         |               |                          |            |           |              |                |                |
|                                                                                                    |                         |               |                          |            |           |              | 「新生」           | (C)            |
|                                                                                                    |                         |               |                          |            |           |              | 1774 LE/ 4X/FI |                |

选择,PG/PC 接口类型,PG/PC 接口,接口/子网的连接如下,

|           | 组态访问节点属于 "PLC | _1*              |        |           |                    |          |                  |   |
|-----------|---------------|------------------|--------|-----------|--------------------|----------|------------------|---|
|           | 设备            | 设备类型             | 插槽     | 类型        | 地址                 |          | 子网               |   |
|           | PLC_1         | CPU 1516-3 PN/DP | 1 X3   | PROFIBUS  | 2                  |          |                  |   |
|           |               | CPU 1516-3 PN/DP | 1 X1   | PN/IE     | 192.168.0.         | 1        | PN/IE_1          |   |
|           |               | CPU 1516-3 PN/DP | 1 X2   | PN/IE     | 192.168.1.         | 1        |                  |   |
|           |               |                  |        |           |                    |          |                  |   |
|           |               |                  | 4.π.I. |           |                    |          |                  |   |
|           |               | PG/PC 接口的药       | 迎:     | PN/IE     |                    |          | •                |   |
|           |               | PG/PC #          | 爰口:    | Realtek P | Cle GbE Family Cor | ntroller | • •              | Q |
|           |               | 接口/子网的道          | 接:     | 插槽"1 X1"处 | 的方向                |          | - 💎              |   |
|           |               | 第一个网             | 秋:     |           |                    |          | - 💎              |   |
|           |               |                  |        |           |                    |          |                  |   |
|           | 目标子网中的兼容设备    | :                |        |           |                    | ✓显示所有    | 兼容的设备            |   |
|           | 设备            | 设备类型             | 类型     |           | 地址                 | 目标设备     | 2.<br>#          |   |
|           | -             | -                | PN/IE  |           | 访问地址               | -        |                  |   |
|           |               |                  |        |           |                    |          |                  |   |
| °8 🛛      |               |                  |        |           |                    |          |                  |   |
|           |               |                  |        |           |                    |          |                  |   |
| □ 闪烁 LED  |               |                  |        |           |                    |          |                  |   |
|           |               |                  |        |           |                    |          |                  |   |
|           |               |                  |        |           |                    |          | 王始搜索(5)          |   |
|           |               |                  |        |           |                    |          | 71 XH 152 7F (2) | - |
| 在线状态信息:   |               |                  |        |           |                    |          |                  |   |
|           |               |                  |        |           |                    |          |                  |   |
|           |               |                  |        |           |                    |          |                  |   |
| □ 仅見云词题报告 |               |                  |        |           |                    |          |                  |   |
|           |               |                  |        |           |                    |          |                  |   |
|           |               |                  |        |           |                    | 下载(L)    | 取消C              |   |
|           |               |                  |        |           |                    |          |                  |   |

点击开始搜索,

| 扩展的下载到   | 到设备     |                |                  |       |              | _      |                 |       | _      | ×              |
|----------|---------|----------------|------------------|-------|--------------|--------|-----------------|-------|--------|----------------|
|          |         | 组态访问节点属于 "PLC_ | 1*               |       |              |        |                 |       |        |                |
|          |         | 设备             | 设备类型             | 插槽    | 类型           |        | 地址              |       | 子网     |                |
|          |         | PLC_1          | CPU 1516-3 PN/DP | 1 X3  | PROFIBUS     |        | 2               |       |        |                |
|          |         |                | CPU 1516-3 PN/DP | 1 X1  | PN/IE        |        | 192.168.0.1     |       | PN/IE_ | 1              |
|          |         |                | CPU 1516-3 PN/DP | 1 X2  | PN/IE        |        | 192.168.1.1     |       |        |                |
|          |         |                |                  |       |              |        |                 |       |        |                |
|          |         |                | PG/PC 接口的类       | ]型:   | PN/IE        |        |                 |       |        | •              |
|          |         |                | PG/PC 接          | ŧ□:   | 💹 Realtek PC | le GbE | Family Controll | er    |        | • 💎 🖪          |
|          |         |                | 接口/子网的道          | E接:   | 插槽"1 X1"处    | 的方向    | ]               |       |        | • 💎            |
|          |         |                | 第一个网             | )送:   |              |        |                 |       |        | - 🐨            |
|          |         |                |                  |       |              |        |                 |       |        |                |
|          |         | 目标子网中的兼容设备:    |                  |       |              |        |                 | 显示所有  | 兼容的    | 设备             |
|          |         | 设备             | 设备类型             | 类型    |              | 地址     |                 | 目标设备  | ł      |                |
| 12       | -       | PLC_1          | CPU 1516-3 PN/DP | PN/IE |              | 192.1  | 68.0.1          | PLC_1 |        |                |
| - L.     |         | -              | -                | PN/IE |              | 访问划    | 也址              | -     |        |                |
| -8       |         |                |                  |       |              |        |                 |       |        |                |
|          |         |                |                  |       |              |        |                 |       |        |                |
| □ 闪烁 LEI | D       |                |                  |       |              |        |                 |       |        |                |
|          |         |                |                  |       |              |        |                 |       |        |                |
|          |         |                |                  |       |              |        |                 |       | 开始     | 搜索( <u>S</u> ) |
| 在线状态信    | 息:      |                |                  |       |              |        |                 |       |        |                |
| ✓ 扫描和信   | 息恢复已完成  | •              |                  |       |              |        |                 |       |        | ^              |
|          |         |                |                  |       |              |        |                 |       |        |                |
|          | BZ-10/H |                |                  |       |              |        |                 |       |        | *              |
| □1X並示回   | 趔拔古     |                |                  |       |              |        |                 |       |        |                |
|          |         |                |                  |       |              |        | <u>آ</u>        | 载(L)  | Ę      | 消(C)           |

选择 PLC\_1,点击下载。

#### 5 版本记录

| 日期       | 修改内容       | 修改人   |
|----------|------------|-------|
| 20190801 | 初稿         | 闫菲    |
| 20200429 | 修改部分说明     | 闫菲    |
| 20200523 | 修改 1、2、3 章 | 闫菲、张策 |